### Application to the Grad School

### M.A. in Leadership Studies

1. Go to the Graduate School page on the UTEP website. <u>https://www.utep.edu/graduate/</u>. Click on "Future Students" and select "Apply Now"

| 🖹 🖏 🗖 🛛 ( utep grad school - Search 🛛 X 🕟 Graduate School X +                                                                                                    |      |   |     | -     | 0       | ×      |
|----------------------------------------------------------------------------------------------------|------|---|-----|-------|---------|--------|
| ← O                                                                                                    | A® ☆ | Φ | £'≡ | @ %;  |         | Ø      |
|                                                                                                    |      |   |     |       | Î       | Q<br>0 |
| RUTURE STUDENTS + CURRENT STUDENTS + FUNDING + PROFESSIONAL DEVELOPMENT + FACULTY & POSTDOCS + FORMS + Q MYUTEP RESOURCES FOR + QUICK LIN                                                                                                    | KS 🖡 |   |     |       | 1       | 0      |
| What Can I Do With A Graduate Degree?<br>Grad Applicant Timelines:<br>Degrees. Programs & Deadlines:<br>Timerational Students:<br>Grad Credit for Undergraduates:<br>Physical Credit for Undergraduates:<br>Physical Credit for Physical Credit for Physical Credit for Physi | ~    |   |     |       |         | +      |
| Download it Now!     UTEP G0 Mobile App     LEARN MORE     LEARN MORE    and much more!                                                                                                    |      |   |     |       |         |        |
| E CURRENT STUDENTS FUNDING FACULTY & POSTDOCS FORMS                                                                                                    |      |   |     |       |         |        |
| Welcome to the Graduate School                                                                                                    |      |   |     |       |         |        |
| PLEASE CLICK ON FUTURE APPLICANT PORTAL TO APPLY FOR FALL SEMESTER  Thtps://www.utepedu/graduate/apply-now/texply-now/texply-now/te                                                                                        |      |   |     |       | -       | \$     |
| 9 78'F                                                                                                    |      |   | ~ @ | C? 40 | 3:20 PM |        |

### 2. Select "All Applicants"

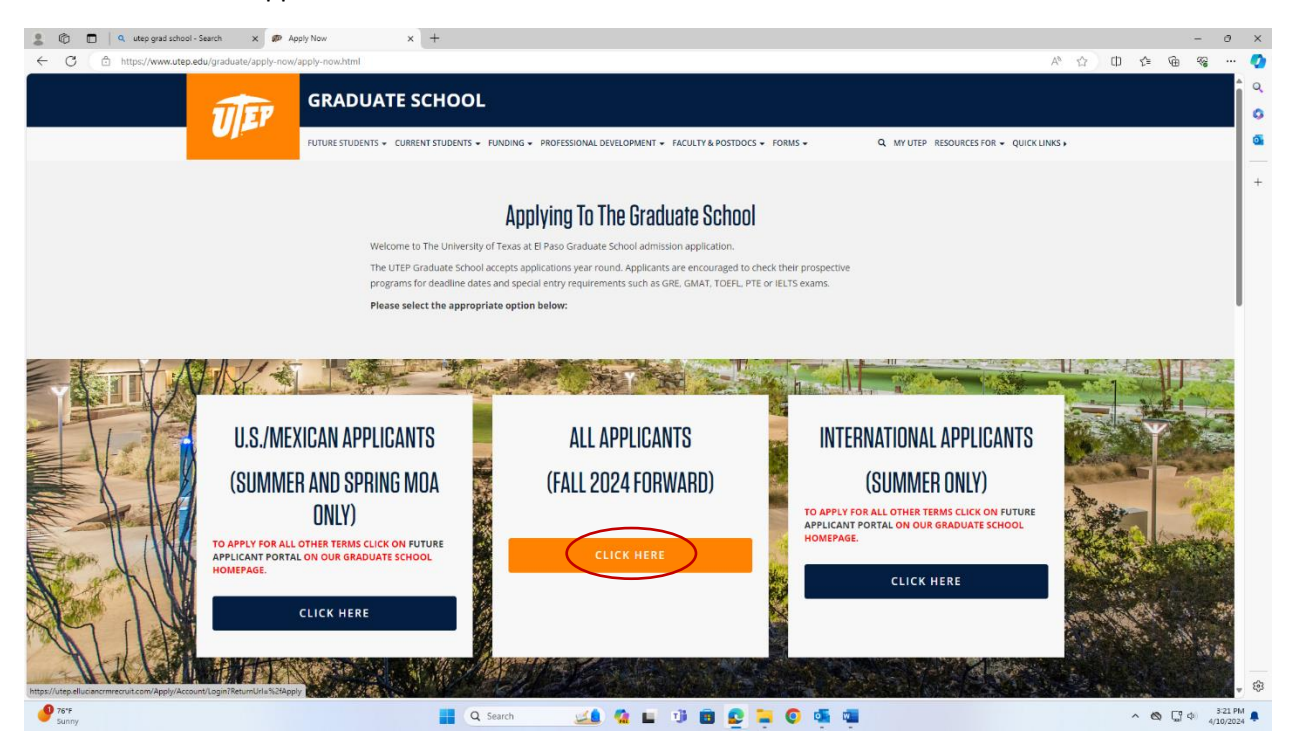

### 3. Create an account

| ✓ ₱ Degree Programs < UTEP                                                                    | × 🕡 2024-2025 Cat        | log < UTEP 🗙 🛛 🝻      | uteptest.elluciancrmrec | ruit.com 🗙 🖻 F   | uture Miner Portal: Sign In | × +                 | - ō X             |
|-----------------------------------------------------------------------------------------------|--------------------------|-----------------------|-------------------------|------------------|-----------------------------|---------------------|-------------------|
| $\leftrightarrow$ $\rightarrow$ C $\widehat{\square}$ $\stackrel{\bullet\bullet}{=}$ uteptest | t.elluciancrmrecruit.com | Apply/Account/Login?R | eturnUrl=%2fApply       |                  |                             | \$                  | Ď <b>□ ()</b> :   |
| Sign In 📔 UT Flex powered by                                                                  | 😋 AppReview 🛛 😋 Radiu    | S EPISD Tools - Login | 🚱 Retirement Manag      | er 🚯 ASU Dossier | Deadership and Co           | Harvard Business Pu | » All Bookmarks   |
| T UT EL PASO PORTA                                                                            | L: SIGN IN CREATE        | ACCOUNT APPLICA       | TION DEADLINES          | APPLY ONLINE     | EVENTS                      |                     | ▲<br>             |
|                                                                                               |                          |                       |                         |                  |                             |                     |                   |
|                                                                                               |                          |                       |                         |                  |                             |                     |                   |
|                                                                                               |                          |                       |                         |                  |                             |                     |                   |
|                                                                                               |                          | Future N              | Ainer Po                | rtal: Sig        | n In                        |                     |                   |
|                                                                                               |                          | mail                  | Create Accour           | nt               |                             |                     |                   |
|                                                                                               |                          |                       |                         |                  |                             |                     |                   |
|                                                                                               |                          |                       |                         |                  |                             |                     |                   |
|                                                                                               | F                        | assword               |                         |                  |                             |                     |                   |
|                                                                                               |                          |                       |                         |                  | SHOW                        |                     |                   |
|                                                                                               |                          |                       |                         | -                | 10                          |                     |                   |
|                                                                                               | and the second           |                       |                         | Forgot you       | ur password?                |                     | - 165             |
| Mostly cloudy                                                                                 | Q Search                 | 🗾 🔔                   | 💻 📮 🔗                   | 💕 🚢 🔮            | 🧧 💿 🚮                       | • 🔊 🚺               | 奈 Ф) 📼 12:45 PM 🌲 |

## 4. Enter your information to create your account

| 2 🕲 🗊 🖾 Create An Account 🛛 🗙 🕂                                         |                         |   |   |   |     | -    | 0 | ×        |
|-------------------------------------------------------------------------|-------------------------|---|---|---|-----|------|---|----------|
| ← C                                                                     |                         | A | 습 | Ф | £'≡ | ۵ (¢ | a | 0        |
| UT EL PASO PORTAL: SIGN IN CREATE ACCOUNT APPLICATION DEADLINES APPLY O | NUNE EVENTS             |   |   |   |     |      |   | <b>a</b> |
| Create Account                                                          |                         |   |   |   |     |      |   | 6        |
| Cleate Account                                                          |                         |   |   |   |     |      |   | -        |
|                                                                         |                         |   |   |   |     |      |   | +        |
| Contact Information                                                     |                         |   |   |   |     |      |   |          |
| First Name *                                                            | Last Name *             |   |   |   |     |      |   |          |
| John                                                                    | Doe                     |   |   |   |     |      |   |          |
| Date of Birth *                                                         |                         |   |   |   |     |      |   |          |
| 1/1/2000                                                                |                         |   |   |   |     |      |   |          |
| Email Address *                                                         | Confirm Email Address * |   |   |   |     |      |   |          |
| test@test.com                                                           | test@test.com           |   |   |   |     |      |   |          |
| Mobile Phone *                                                          |                         |   |   |   |     |      |   |          |
| 915-123-4567                                                            |                         |   |   |   |     |      |   |          |
| Do Not Message                                                          |                         |   |   |   |     |      |   |          |

| 🔹 🖚 🗖 🗖 Create An Account x +                                       |   |     |   |     | -        | - 0 | э ×    |
|---------------------------------------------------------------------|---|-----|---|-----|----------|-----|--------|
| ← C ( ) https://uteptest.elluciancmrecruit.com/Apply/Account/Create | , | ¢ ☆ | Φ | £'≡ | <u>ن</u> | ₩ · | 🥥      |
| Do Not Message                                                      |   |     |   |     |          |     | 1 Q    |
| Country *                                                           |   |     |   |     |          |     | ې<br>۵ |
| United States 👻                                                     |   |     |   |     |          |     | +      |
| Address Line 1                                                      |   |     |   |     |          |     |        |
| 1111 Address St.                                                    |   |     |   |     |          |     |        |
| Address Line 2                                                      |   |     |   |     |          |     |        |
|                                                                     |   |     |   |     |          |     |        |
| City                                                                |   |     |   |     |          |     | L      |
| State/Province ZIP/Postal Code *                                    |   |     |   |     |          |     |        |
|                                                                     |   |     |   |     |          |     |        |

| Graduate Academic Program * Leadership Studies/WA MOA Account Information |                    | v<br>v | MOA" for the<br>program for<br>students | e master's<br>military |     |
|---------------------------------------------------------------------------|--------------------|--------|-----------------------------------------|------------------------|-----|
| Password *                                                                | Confirm Password * |        |                                         |                        | . * |

5. Now you can enter your email and password and sign in to the future miner portal

| 💄 🕼 🗖 💆 Future Miner Portali Sign In 🗙 🕂          |                                                               | - 0 X               |
|---------------------------------------------------|---------------------------------------------------------------|---------------------|
| ← C                                               |                                                               | A* G; CD G= G= %;   |
| UT EL PASO PORTAL; SIGN IN CREATE ACCOUNT APPLICA | TION DEADLINES APPLY ONLINE EVENTS                            | ٩.                  |
|                                                   |                                                               | 0                   |
|                                                   |                                                               | G.                  |
|                                                   |                                                               | +                   |
|                                                   | Future Minor Destals Circa In                                 |                     |
|                                                   | Future Miner Portat: Sign in                                  |                     |
|                                                   | Create Account                                                |                     |
|                                                   | Email                                                         |                     |
|                                                   |                                                               |                     |
|                                                   |                                                               |                     |
|                                                   | Password                                                      |                     |
|                                                   | Tione                                                         |                     |
|                                                   | Forgot your password?                                         |                     |
|                                                   | Remember Me                                                   |                     |
|                                                   | Are you using a public computer?                              |                     |
|                                                   | Circula                                                       |                     |
|                                                   | Sign in                                                       |                     |
|                                                   | 500 West University Avenue   El Paso. TX 79968   915-747-5000 |                     |
|                                                   | H. H. M.                                                      |                     |
|                                                   |                                                               |                     |
|                                                   |                                                               |                     |
|                                                   |                                                               |                     |
|                                                   |                                                               |                     |
| A 7615                                            |                                                               | 293<br>273 044      |
| Junny Sunny                                       | 📑 Q Search 🛛 🔟 🥵 🖿 🧊 📴 💽 📮 🥥 💁 🖫                              | ^ 🕲 🖓 ↔ 4/10/2024 🖡 |

6. Once signed-in, click on "Create a New Application" to begin

| 2 🕼 🗖 📮 Future Miner Portal 🛛 🗙            | +                                                                                                    |                                                                                        |                                                                                                    |           | -             | σ×                   |
|--------------------------------------------|----------------------------------------------------------------------------------------------------|----------------------------------------------------------------------------------------|----------------------------------------------------------------------------------------------------|-----------|---------------|----------------------|
| ← C 🖄 https://uteptest.elluciancrmrecruit. | .com/Apply/                                                                                                    |                                                                                        |                                                                                                    | 0 A & 0 1 | ¢ @ %;        | ⊘                    |
| UT EL PASO FUTURE MINER PORTAL             | APPLICATION DEADLINES APPLY ONLINE EVENTS                                                                                             |                                                                                        |                                                                                                    |           | Q Johr        | a î o                |
|                                            | Euturo Minor Portal                                                                                                    |                                                                                        |                                                                                                    |           |               | •                    |
|                                            | ruture Miner Fortat                                                                                                    |                                                                                        |                                                                                                    |           |               |                      |
|                                            | Welcome, John! This portal serves as our secure online platform,<br>your application status, complete enrollment steps, accept your a | delivering personalized updates regardi<br>dmission offer, register for orientation, a | ing your application status and enrollment. Track<br>and more.                                                                             |           |               |                      |
|                                            |                                                                                                    |                                                                                        |                                                                                                    |           |               |                      |
|                                            | My Applications                                                                                                    |                                                                                        | Need Help?                                                                                                    |           |               |                      |
|                                            | You do not currently have a applications.                                                                                             | iny                                                                                    | Are you Admitted? If so, your next step is New<br>Student Orientation! Register by clicking here                                           |           |               |                      |
|                                            | Create a New Application                                                                                                    | ך                                                                                      | Mike Loya Academic Services, Rm 102<br>500 West University Ave.<br>EL Paso, TX 79968<br>Email: futureminer@utep.edu<br>Phone: 915-747-5890 |           |               |                      |
|                                            |                                                                                                    |                                                                                        | Administration Building, Rm 200<br>500 West University Ave.<br>El Paso, TX 79968<br>Email: gradschooladmissions@utep.edu                   |           |               |                      |
|                                            | Events                                                                                                    | View Upcoming Events                                                                   | Phone: 915-747-5491                                                                                                    |           |               |                      |
|                                            | You are not currently registered for any events.                                                                                      |                                                                                        |                                                                                                    |           |               |                      |
|                                            |                                                                                                    |                                                                                        | SATOR                                                                                                    |           |               | 5                    |
|                                            | My Profile                                                                                                    | Update Profile                                                                         | Admitted?                                                                                                    |           |               |                      |
|                                            | John Smith                                                                                                    |                                                                                        | Admittedi                                                                                                    |           |               |                      |
|                                            | 79907                                                                                                    |                                                                                        | Register for Orientation Today!                                                                                                    |           |               |                      |
|                                            | test@yahoo.com                                                                                                    | 10                                                                                     | and the second second second second second second second second second second second second second second second                           |           |               |                      |
|                                            |                                                                                                    |                                                                                        |                                                                                                    |           |               | . 🐵                  |
| 976°F<br>Sunny                             | Q Search                                                                                                    | 🞿 🤹 🖬 🖬                                                                                | B 😫 📮 🛛 🚳 🖷                                                                                                    | ^         | <b>0</b> [] 4 | 3:49 PM<br>4/10/2024 |

# 7. Select "U.S. Applicant"

| 💄 🔞 🗖 💆 Applicati                       | on Listing X                 | +                              |                                                                                                    | - 0 >                       | ×  |
|-----------------------------------------|------------------------------|--------------------------------|----------------------------------------------------------------------------------------------------|-----------------------------|----|
| ← C                                     | ptest.elluciancrmrecruit.co  | om/Apply/Application/Applicat  | ionList                                                                                                    | ዶ 습 🛈 👍 🦋 📢                 | 2  |
| 🔽 UT EL PASO 🕫                          | ITURE MINER PORTAL           | APPLICATION DEADLINES          | APPLY ONLINE EVENTS                                                                                          | A lohu                      | 2  |
|                                         |                              |                                | Application Listing                                                                                          | 6                           | 5  |
|                                         |                              |                                | Your New Career awaits                                                                                       |                             | +  |
|                                         |                              |                                | Start a new Undergraduate Application<br>11.5. Applicants - Start & Graduate Application                     |                             |    |
|                                         |                              |                                | Mexican Applicants - Start a Graduate Application<br>International Applicants - Start a Graduate Application |                             |    |
|                                         |                              |                                |                                                                                                    |                             |    |
|                                         |                              |                                |                                                                                                    |                             |    |
|                                         |                              |                                |                                                                                                    |                             |    |
|                                         |                              |                                |                                                                                                    |                             |    |
|                                         |                              |                                |                                                                                                    |                             |    |
| https://uteptest.elluciancrmrecruit.com | /Apply/Application/Apply?typ | e=elcn_utepgraduateapplication |                                                                                                    | ٤                           | 33 |
| 9 75°F<br>Sunny                         |                              |                                | 🚆 Q. Search 🛛 🔬 😭 🖬 💼 😰 📮 💿 🍕 🚎                                                                              | ∧ 🕲 💭 Φ0 354 PM 4/10/2024 🗣 |    |

8. Make sure your "area of interest" is selected (Leadership Studies/MA MOA), and click "start your application"

| 2 Contine Application x +                                |                                                                   | × 0 -            |
|----------------------------------------------------------|-------------------------------------------------------------------|------------------|
| III FL PASO FUTURE MINER PORTAL APPLICATION DEADLINES AP | on_utepprisousteapprication                                       |                  |
|                                                          |                                                                   | 6 A 1997         |
|                                                          | Online Application                                                | <u>@</u>         |
|                                                          | Select an area of interest<br>a Fall 2024 - Leadership Studies/MA | +                |
|                                                          |                                                                   |                  |
|                                                          |                                                                   | 0                |
| <b>7</b> 5°F<br>Sunny                                    | 🚆 Q. Search 🛛 💶 🧌 🖬 😰 🎴 🔕 🚎 🦷                                     | ∧ 🕲 🖵 ¢) 3:54 PM |

 You will be taken to seven tabs to be completed for your application, beginning with "Application Instructions". Read through the information, then select "Save and Continue" or "Save Application" to save and resume at a later time.

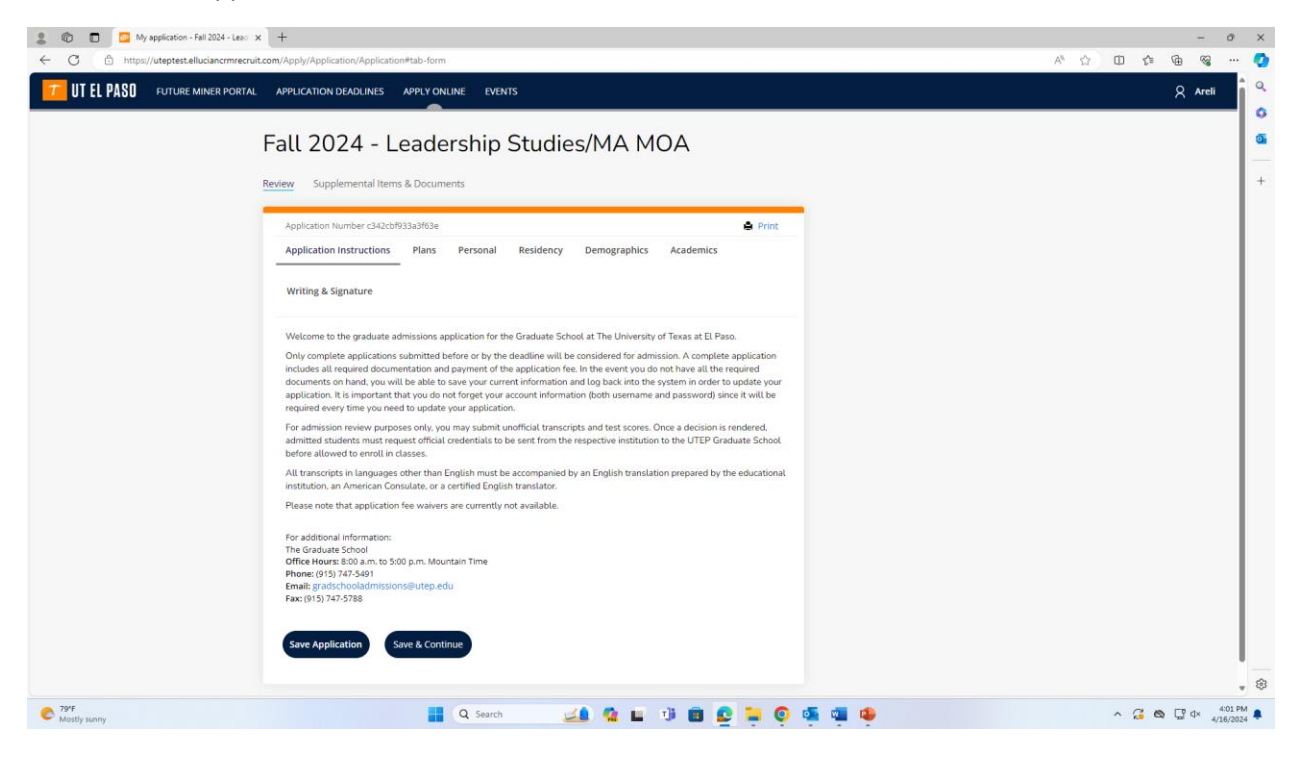

10. Selecting continue will take you to the next tab, "Plans". Read and fill in the information fields. You will have the option to return to prvious page, save application, and continue.

| T UT EL PASO FUTU                                                                                                    | RE MINER PORTAL APPLICATION DEADLINES APPLY ONLINE EVENTS                                                                                                    | 8                                                                                                    |
|----------------------------------------------------------------------------------------------------|----------------------------------------------------------------------------------------------------|----------------------------------------------------------------------------------------------------|
|                                                                                                    |                                                                                                    |                                                                                                    |
|                                                                                                    | Fall 2024 - Leadership Studies/MA MOA                                                                                                    |                                                                                                    |
|                                                                                                    | Review Supplemental Items & Documents                                                                                                    |                                                                                                    |
|                                                                                                    |                                                                                                    |                                                                                                    |
|                                                                                                    | Application Number C342cb933a3f53e                                                                                                    |                                                                                                    |
|                                                                                                    | Application insulacions reisonal resonal resonanti resonanti r                                                                                                    |                                                                                                    |
|                                                                                                    | Writing & Signature                                                                                                    |                                                                                                    |
|                                                                                                    | Please enter your information in each of the following sections. Fields with a red asterisk (*) are required and must be<br>completed before you can submit your application. Additional questions may become required based on your answers to a<br>previous question.                                                                                                    |                                                                                                    |
|                                                                                                    | Academic Plans                                                                                                    |                                                                                                    |
|                                                                                                    | Academic Program *                                                                                                    |                                                                                                    |
|                                                                                                    | Leadership Studies/MA MOA 🗸                                                                                                    |                                                                                                    |
|                                                                                                    | Entry Term *                                                                                                    |                                                                                                    |
|                                                                                                    | means the program is not offering admission for that<br>term. Fleese select a different term.                                                                                                    |                                                                                                    |
|                                                                                                    | [5]] 2027 V                                                                                                    |                                                                                                    |
|                                                                                                    | ran 2024 T                                                                                                    |                                                                                                    |
|                                                                                                    | College Plans                                                                                                    |                                                                                                    |
|                                                                                                    | Financial Ald?                                                                                                    |                                                                                                    |
|                                                                                                    | Will Apply 💿 Not Required                                                                                                    |                                                                                                    |
|                                                                                                    | If you are not offered a financial award, do you plan to enroll if offered admission?                                                                                                    |                                                                                                    |
|                                                                                                    |                                                                                                    |                                                                                                    |
| 79°F<br>Mostly sunny<br>My application - Fall 2024                                                                                                    | Ves even without financial avard O Only with financial avard                                                                                                    | ەت ھى م                                                                                                    |
| 7975<br>Mostly sunny<br>My application - Fall 2024                                                                                                    | Ves even without financial avard  Ves even without financial avard  Ves even without financial avard  Ves even without financial avard  Cesch  Cesch | ኑሮወዬላ<br><br>- የ የ የ (ሴ ዓ                                                                                      |
| 79'F<br>Mostly sunny<br>My application - Fall 2024<br>https://uteptest.elluciance                                                                                                    | Ves even without financial award Only with financial award Only with  | ኑጋወኔላ<br>- ም ወ ቀ በ(ሴ ላ<br>-                                                                                    |
| 79*F       Mosty sunny       My application - Fall 2024       Image: My application - Fall 2024       Image: My application - Fall 2024                                                                                                    | Ves even without financial award Only with financial award  Ves even without financial award Only with financial award  Ves even without financial award, do you plan to enroll of offered admission? Ves even without financial award Only with financial award Live in campus housing?                                                                                                    | ኑር ው ይ ላ<br>- ው<br>• ው ው ቁ በ(ዮ ላ<br>•                                                                          |
| 797           Mostly sunny           My application - Fall 2024           https://ukeptest.elluciancr                                                                                                    | Ves even without financial award  Ves even without financial award  Ves even without financial award  Ves even without financial award, do you plan to enroll if offered admission?  Ves even without financial award  Ves even without financial award  Ves even without financial award  Ves even without financial award  Ves even without financial award  Ves even without financial award  Ves even without financial award  Ves even without financial award  Ves even without financial award  Ves even without financial award  Ves even without financial award  Ves even without financial award  Ves even without financial award  New financial award  New financial a | ኑ ጋ ወ ጊ ላ<br>- ወ<br>- ም ወ ቀ ወ (ል ዓ                                                                             |
| 797           Mostly sumy           My application - Full 2024           https://uteptest.elluciancr                                                                                                    | Ves even without financial award Only with financial award          Image: Contract of the second second s                             | ኑ ጋ ወ ጊ ላ<br><br><br><br><br><br>-<br>-<br>-<br>-<br>-<br>-<br>-<br>-<br>-                                     |
| 797           Mostly sumy           My application - Full 2024           https://uteptest.elluciancr                                                                                                    | Ves even without financial award Only with financial award          • Ves even without financial award       • Only with financial award         • • • • • • • • • • • • • • • • • • •                                                                                                    | ኑ ጋ ወ ጊ ላ<br><br><br><br><br><br>-<br>-<br>-<br>-<br>-<br>-<br>-<br>-<br>-                                     |
| 797           Mostly sumy           Image: Market and State and State a                            | Ves even without financial award     Only with financial award     Converting the second of the second of th      | ኑ ጋ ወ ጊ ላ<br><br>- ም ወ ቀ ባ (ል ዓ                                                                                |
| 797           Mostly sumy           Image: Marketine - Full 2024           Image: Marketine - Full 2024 <t< td=""><td>Ves even without financial award</td><td>ኑ ጋ ወ ጊ ላ<br/><br/>- ም ወ ጭ ጭ መ (ል ዓ</td></t<>                                                                                                    | Ves even without financial award                                                                                                    | ኑ ጋ ወ ጊ ላ<br><br>- ም ወ ጭ ጭ መ (ል ዓ                                                                              |
| 797       Mostly sumy       Image: State of the state of the state of the               | Ves even without financial award                                                                                                    | ው ፲ ወ ፲ ~<br><br>- ፡<br>•<br>•<br>•                                                                            |
| Prr       Modely sumy       Image: Image of the state of the state of the               | Ves even without financial award                                                                                                    | ው ፲ ወ ፲ ~<br><br>- ፡<br>•<br>•<br>•                                                                            |
| 797     Modely sumy       Image: State of the state of the st | \Ves even without financial award         \Ves even without financial award         \Ves \ves No         Apply for a scholarship?         \Ves \ves No         Apply for campus employment?         \Ves \ves No         Auardit Sourblt                                                                                                    | ው ፲ ወ ፲ ~<br><br>- ፡<br>•<br>•<br>•                                                                            |
| 797       Motoly sumy       Image: State of the state of the state of the               | Ves even without financial award                                                                                                    | ● □ ● □ - 0<br>0<br>- ● ● ● ☆ □ ☆ ☆ ●                                                                          |
| 797       Motify sumy       Image: State of the state of the state of the               | Ves even without financial award                                                                                                    | 6 日 6 日 6 日 6 日 6 日 6 日 6 日 6 日 6 日 6 日                                                                        |
| Prr       Motify sumy       Image: State of the state of the state of the               | Ves even without financial avard   Ves even without financial avard     Search     Search <t< td=""><td>6 0 1 ~<br/>- 0<br/>- 0 ☆ 0 ☆ 0 ∧<br/>- 2 ↔ 0 ☆ 0 ∧</td></t<>                                                                                                    | 6 0 1 ~<br>- 0<br>- 0 ☆ 0 ☆ 0 ∧<br>- 2 ↔ 0 ☆ 0 ∧                                                               |
| P77<br>Motoly sunny                                                                                                    | Ves even without financial award                                                                                                    | ● □ ● □ - ●<br>- ● ● ● ○ □ (☆ A<br>-                                                                           |
| P77<br>Motoly sunny                                                                                                    | Ves even without financial award  Search Search    | ● □ ● □ - ●<br>- ● ● ● ● ○ □ (☆ A<br>-                                                                         |
| P77<br>Motoly samy                                                                                                    | Ves even without financial award  Search Search    | ▷ [ ● [ ]<br>- 0<br>- ● ● ☆ 田 ☆ ☆ ▲<br>^                                                                       |
| P77<br>Motoly samy                                                                                                    | Verseven without financial award  Search Search    | ● □ ● □ - ●<br>- ● ● → □ ☆ A<br>-                                                                              |
| P77<br>Motoly sunny                                                                                                    | Verseven without financial award   Verseven without financial award     Search     Verseven     Verseven                                                                                                    | ● □ ● □ - ●<br>- ● - ●<br>- ● ● ☆ □ ☆ A<br>-                                                                   |
| Prr<br>Modely survey                                                                                                    | <pre>     verse without financial award</pre>                                                                                                    | ۵ ۵ ۵ ۸<br>۰۰۰ ۹ ۵ ۵ ۵ ۸<br>۰                                                                                  |
| Prr<br>Modely survey                                                                                                    | \ \ \ \ \ \ \ \ \ \ \ \ \ \ \ \ \ \ \                                                                                                    | ר ם מייר<br>ייים שי מי מי מי מי מי<br>ייים שי מי מי מי מי מי<br>ייים שי מי מי מי מי מי מי מי מי מי מי מי מי מי |

11. The next tab is "Personal", where you fill in your personal information. Fields marked with an asterisk (\*) are required. "Save" or "Save and Continue".

| Image: Image: | - 0 ×           |
|----------------------------------------------------------------------------------------------------|-----------------|
| C 🗇 https://uteptest.elluciancrmrecruit.com/Apply/Application/Application?newTab=2&ApplicationId=98706bcd-3cfc-ee11-8a2d-0af48843d9d5                                                                                                    | A^ 🛆 DD 🕼 🐨 🐨 💙 |
| T UT EL PASO FUTURE MINER PORTAL APPLICATION DEADLINES APPLY ONLINE EVENTS                                                                                                    | 🗙 Areli 👖 🔍     |
| <b>A</b>                                                                                                    | •               |
| Fall 2024 - Leadership Studies/MA MOA                                                                                                    | a               |
|                                                                                                    |                 |
| Review Supplemental Items & Documents                                                                                                    |                 |
| Application Number c342cbf933a3f63e                                                                                                    | 🖶 Print         |
| Application Instructions Plans Personal Residency Demographics Academics                                                                                                    |                 |
|                                                                                                    |                 |
| Writing & Signature                                                                                                    |                 |
| Are you a former UTEP student or applicant?                                                                                                    |                 |
| Ves 💿 No                                                                                                    |                 |
|                                                                                                    |                 |
| Name                                                                                                    |                 |
| Prefix                                                                                                    |                 |
| Mr. 👻                                                                                                    |                 |
| First Name * Middle Name                                                                                                    |                 |
| John                                                                                                    |                 |
| Last Name * Suffix                                                                                                    |                 |
| Doe                                                                                                    | ×               |
| Birth Date *                                                                                                    |                 |
| (mm/dd/yyyy)                                                                                                    |                 |
| 4/1/2000                                                                                                    |                 |
| Of what state are you a permanent resident?                                                                                                    | (2)             |
| 775                                                                                                    |                 |
| 🔍 Mostly sunny 📃 🛄 🛄                                                                                                    | ど 🛋 🔮 🖓 🖓 📲 🖤   |

| 🗖 💆 My application - Fall 2024 - Lead | × +                                                                                                    |                                                                                  | - 0          |
|---------------------------------------|----------------------------------------------------------------------------------------------------|----------------------------------------------------------------------------------|--------------|
| https://uteptest.elluciancrmrecru     | it.com/Apply/Application/Application?newTab=2&ApplicationId=                                                      | 16da4d99-65fb-ee11-8a30-0aab18af6eff                                             | A* & D & @ % |
|                                       | 4/1/2000                                                                                                    |                                                                                  |              |
|                                       |                                                                                                    |                                                                                  |              |
|                                       | Of what state are you a permanent resident?                                                                       |                                                                                  |              |
|                                       |                                                                                                    | •                                                                                |              |
|                                       |                                                                                                    |                                                                                  |              |
|                                       | Additional Information (Optional)                                                                                 |                                                                                  |              |
|                                       | Alternate First Name                                                                                              | Alternate Last Name                                                              |              |
|                                       |                                                                                                    |                                                                                  |              |
|                                       | Legal Sex                                                                                                    | Birth Country                                                                    |              |
|                                       | · ·                                                                                                    |                                                                                  |              |
|                                       |                                                                                                    |                                                                                  |              |
|                                       | Permanent Address                                                                                                 |                                                                                  |              |
|                                       | Applicants with overseas military addresses that contain<br>temporary relocation/reassignment documents to Gradua | the APO or FPO designation are asked to submit copies of<br>te School Residence. |              |
|                                       |                                                                                                    |                                                                                  |              |
|                                       | Country *                                                                                                    |                                                                                  |              |
|                                       | United States 👻                                                                                                   |                                                                                  |              |
| My application - Fall 2024 - Lead     | × +                                                                                                    |                                                                                  | -            |
| https://uteptest.elluciancrmrecru     | it.com/Apply/Application/Application?newTab=2&ApplicationId=                                                      | 16da4d99-65fb-ee11-8a30-0aab18af6eff                                             | A^ U C C C C |
|                                       | United States                                                                                                    |                                                                                  |              |
|                                       | Address Line 1 *                                                                                                  |                                                                                  |              |
|                                       | 1111 Address St.                                                                                                  |                                                                                  |              |
|                                       | Address Line 2                                                                                                    |                                                                                  |              |
|                                       |                                                                                                    |                                                                                  |              |
|                                       |                                                                                                    | Charles (Devendence &                                                            |              |
|                                       |                                                                                                    |                                                                                  |              |
|                                       | EI Pasu                                                                                                    | 18.45                                                                            |              |
|                                       | Texas County                                                                                                    | ZIP/Postal Code                                                                  |              |
|                                       | reside.                                                                                                    |                                                                                  |              |
|                                       | ~                                                                                                    |                                                                                  |              |
|                                       |                                                                                                    |                                                                                  |              |
|                                       | Person                                                                                                    |                                                                                  |              |
|                                       | Cell Phone *                                                                                                    | Home Phone                                                                       |              |
|                                       | 915-123-4567                                                                                                    |                                                                                  |              |
|                                       | Email Address *                                                                                                   |                                                                                  |              |
|                                       | paydirtpete@utep.edu                                                                                              |                                                                                  |              |
|                                       | Is your mailing address different than permanent address                                                          | 57                                                                               |              |
|                                       |                                                                                                    |                                                                                  |              |
|                                       | this section.                                                                                                    | uress, select res and ini out your address, otherwise, skip                      |              |
|                                       | 💛 Yes 🔘 No                                                                                                    |                                                                                  |              |
|                                       |                                                                                                    |                                                                                  |              |
|                                       | Previous Page Save Application Save                                                                               | & Continue                                                                       |              |
|                                       |                                                                                                    | _                                                                                |              |
|                                       |                                                                                                    |                                                                                  |              |
|                                       |                                                                                                    |                                                                                  |              |

12. The next tab is "Residency". Fill out the information then Save or Save and Continue.

| Eal                                                                                                    |                                                                                                    |        | Q Are                                                                                                    |
|----------------------------------------------------------------------------------------------------|----------------------------------------------------------------------------------------------------|--------|----------------------------------------------------------------------------------------------------|
| Fal                                                                                                    | 2024 - Leadership Studies/MA MOA                                                                                                    |        |                                                                                                    |
| Neview                                                                                                    | зиррепенканиенть окроситиенть                                                                                                    | _      |                                                                                                    |
| Ap                                                                                                    | plication Number c342cbf933a3f63e                                                                                                    | Print  |                                                                                                    |
| Aş                                                                                                    | plication Instructions Plans Personal Residency Demographics Academics                                                                                                    |        |                                                                                                    |
| w                                                                                                    | riting & Signature                                                                                                    |        |                                                                                                    |
| Texa<br>ques                                                                                                    | : Higher Education Coordinating Board rule 21.25 requires each student applying to respond to a set of core res<br>ions for the purpose of determining a student's eligibility for classification as a Texas resident.                                                                                                    | idency |                                                                                                    |
| Direc                                                                                                    | t residency questions to Graduate School Residence. Thank you.                                                                                                    |        |                                                                                                    |
| In                                                                                                    | the past 12 months, did you attend a college or university in Texas?                                                                                                    |        |                                                                                                    |
|                                                                                                    | v                                                                                                    | •      |                                                                                                    |
| Do                                                                                                    | you currently live in Texas?                                                                                                    |        |                                                                                                    |
|                                                                                                    | Yes 💿 No                                                                                                    |        |                                                                                                    |
| Die                                                                                                    | l you live in Texas 36 months leading to HS diploma or GED?                                                                                                    |        |                                                                                                    |
|                                                                                                    | Yes O No                                                                                                    |        |                                                                                                    |
| На                                                                                                    | ve you been gainfully employed in Texas (12 mos @ 20+ hrs/week)?                                                                                                    |        |                                                                                                    |
|                                                                                                    | Yes 💿 No                                                                                                    |        |                                                                                                    |
| Do                                                                                                    | you hold title/deed to residential property in Texas?                                                                                                    |        |                                                                                                    |
| aplication - Fall 2024 - Lead × +                                                                                                    | by/Application/Application?newTab=38.ApplicationId=cfdacdcf-7ef7-es11-8a2c-Debbbf460559                                                                                                    |        | -<br>A & D & A                                                                                                  |
| application - Fall 2024 - Lead X +<br>uteptest.elluciancrmrecruit.com/App<br>Direc                                                                                                    | bl//Application/Application?newTab=38.ApplicationId=cldacdcf-7ef7-ee11-8a2c-0ebbbf460559<br>t residency questions to Graduate School Residence. Thank you.                                                                                                    |        | -<br>A^ ☆ Φ 4 4                                                                                                 |
| oplication - Fall 2024 - Lesci x +<br>uteptest.elluciancrmrecruit.com/App<br>Direc<br>In                                                                                                    | by/Application/Application?newTab=3&ApplicationId=cfdacdcf-7ef7-ee11-8a2c-0ebbbf460599<br>t residency questions to Graduate School Residence. Thank you.<br>the past 12 months, did you attend a college or university in Texas?                                                                                                    |        | -<br>* \$ \$ \$ \$                                                                                              |
| oplication - Fail 2024 - Lesc × +<br>uteptest.elluciancrmrecruit.com/App<br>Direc<br>,<br>n                                                                                                    | bly/Application/Application?newTab=3&Applicationid=ddacdd-7ef7-ee11-8a2c-0ebbbf450559<br>t residency questions to Graduate School Residence. Thank you.<br>the past 12 months, did you attend a college or university in Texas?<br>No                                                                                                    | 9      | -<br>A (2) (1) (2) (A                                                                                           |
| splication - Fall 2024 - Lesc X +<br>unterptest elluciancrmrecruit.com/App<br>Direc<br>in<br>Direc<br>Do                                                                                                    | oly/Application/Application/newTab=38.Applicationid=cfdacdcf-7ef7-ee11-8a2c-Qebbbf460599 treidency questions to Graduate School Residence. Thank you. the past 12 months, did you attend a college or university in Texas? No vou currently live in Texas?                                                                                                    |        | -<br>《公)田 全 龟 笺                                                                                                 |
| splication - Fall 2024 - Lesc X +<br>unterptest ellucians remercuit.com/Apr<br>Direc<br>in                                                                                                    | bly/Application/Application/newTab=38.Applicationid=cfdacdcf-7ef7-ee11-8a2c-0ebbbf460599 treatemery questions to Graduate School Residence. Thank you. the past 12 months, did you attend a college or university in Texas? No vou currently live in Texas? You currently live in Texas? Yes No                                                                                                    |        | -<br>《 ① ① 全 龟 笺                                                                                                |
| splication - Fall 2024 - Les: x +<br>uterptest ellucians remercuit.com/Apr<br>Direce<br>in<br>Do<br>Do<br>Do<br>Do<br>Do<br>Do<br>Do<br>Do                                                                                                    | by/Appication/Appication/newTab=38.Applicationid = cfdacdcf.7ef7-ee11-8a2c.Qebbbf460599  treatdency questions to Graduate School Residence. Thank you. the past 12 months, did you attend a college or university in Texas?  No vou currently live in Texas?  Yes No w long have you lived in Texas?                                                                                                    |        | -<br>《 公 ① 全 龟 笺                                                                                                |
| splication - Fall 2024 - Les: x +<br>Liteptest elluciancrmrecruit.com/Ap/<br>Direc<br>in<br>De<br>He<br>He                                                                                                    | by/Application/Application?newTab=38.Applicationid =ctdaccdr.7ef7-ee11-8a2c-Qebbbf460599  tresidency questions to Graduate School Residence. Thank you.  the past 12 months. did you attend a college or university in Texas?  No vou currently live in Texas?  you currently live in Texas?  w long have you lived in Texas?                                                                                                    |        | -<br>《 ① ① ゆ 龟 笺                                                                                                |
| splication - Fall 2024 - Les: x +<br>uteptest elluciancrmrecruit.com/Ap/<br>Direc<br>in<br>Do<br>Do<br>No<br>No<br>No<br>No<br>No<br>No<br>No<br>No<br>No<br>N                                                                                                    | by/Application/Application/newTab=38.Applicationid = cddacdd-7ef7-ee11-8a2c-0ebbbf460599  rresidency questions to Graduate School Residence. Thank you.  the past 12 months. did you attend a college or university in Texas?  No Vou currently live in Texas?  Yes No Wong have you lived in Texas?  at is your main purpose for being in Texas?                                                                                                    |        | -<br>《 ① ① 全 ④ 笺                                                                                                |
| splication - Fall 2024 - Les: x +<br>uteptest.elluciancrmrecruit.com/Ap/<br>Direc<br>in<br>De<br>He<br>W                                                                                                    | by/Application/Application/newTab=38.Applicationid = ddacdd-7ef7-ee11-8a2c-0ebb0f460599  tresidency questions to Graduate School Residence. Thank you.  the past 12 months. did you attend a college or university in Texas?  No Vou currently live in Texas?  Yes No w long have you lived in Texas?  at is your main purpose for being in Texas?                                                                                                    |        | -<br>尽合) ① 作 倍 省                                                                                                |
| aplication - Fall 2024 - Leo: x +<br>uteptest ellucianorm recruit.com/Ap/<br>Direc<br>in<br>De<br>He<br>W<br>Direc<br>Do<br>De                                                                                                    | by/Application/Application/newTab=38.Applicationid = ddacdd-7ef7-ee11-8a2c-0ebb0f460599 tresidency questions to Graduate School Residence. Thank you. the past 12 months. did you attend a college or university in Texas? No Vou currently live in Texas? Yes No Wong have you lived in Texas?  tresidency of the being in Texas?  you fury in Texas 36 months leading to H5 diploma or GED?                                                                                                    |        | -<br>《 ① ① 全 ④ 笺                                                                                                |
| aplication - Fall 2024 - Leo: x +<br>uteptest ellucianorm recruit com / Ap<br>Direc<br>in<br>De<br>He<br>W<br>Direc<br>Direct<br>Direct                                                                                                    | by/Application/Application/newTab=38.Applicationid = ddacdd-7ef7-ee11-8a2c-0ebb0f460599 tresidency questions to Graduate School Residence. Thank you. the past 12 months. did you attend a college or university in Texas? No Vou currently live in Texas? Yes No w long have you lived in Texas?  tyou live in Texas 36 months leading to H5 diploma or GED? Yes No                                                                                                    |        | -<br>《 ① ① 全 ④ 笺                                                                                                |
| splication - Fall 2024 - Leo: x +<br>uteptest ellucianormecruit.com/Ap/<br>Direc<br>in<br>Do<br>He<br>Direc<br>He<br>He<br>He                                                                                                    |                                                                                                    |        | -<br>《 ☆ ① 全 奄 笺                                                                                                |
| splication - Fall 2024 - Leo: x +<br>uteptest elluciancrmecruit.com/Ap/<br>Direc<br>in<br>Do<br>He<br>Direc<br>He<br>He                                                                                                    | by/Application/Application/newTab=38.Applicationid = ddacdd - 7ef7-ee11-8a2c Oebb0/460599 t residency questions to Graduate School Residence. Thank you. the past 12 months. did you attend a college or university in Texas? No Vo Vo Vo Vo Vo Vo Vo Vo Vo Vo Vo Vo Vo                                                                                                    |        | -<br>ዶ û û ହ ହ                                                                                                  |
| splication - Fall 2024 - Leo: x +<br>uteptest elluciancrmecruit.com/Ap/<br>Direc<br>in<br>Do<br>He<br>Direc<br>He<br>Direct<br>Do<br>He<br>Direct<br>Do<br>He<br>Direct<br>Do<br>He<br>Direct<br>Do<br>He<br>Direct<br>Do<br>He<br>Direct<br>Do<br>He<br>Direct<br>Do<br>He<br>Direct<br>Do<br>He<br>Direct<br>Direct<br>Do<br>He<br>Direct<br>Do<br>He<br>Do<br>He<br>Direct<br>Do<br>He<br>Direct<br>Do<br>He<br>Do<br>He<br>Do<br>He<br>Do<br>He<br>Do<br>He<br>Do<br>He<br>Do<br>He<br>Do<br>He<br>Do<br>He<br>Do<br>He<br>Do<br>He<br>Do<br>He<br>Do<br>He<br>Do<br>He<br>Do<br>He<br>Do<br>He<br>Do<br>He<br>Do<br>He<br>Do<br>He<br>Do<br>He<br>Do<br>He<br>Do<br>He<br>Do<br>He<br>He<br>Do<br>He<br>He<br>Do<br>He<br>He<br>He<br>He<br>He<br>He<br>He<br>He<br>He<br>He<br>He<br>He<br>He<br>He<br>He<br>He<br>He<br>He<br>He<br>He<br>He<br>H                                                                                                    |                                                                                                    |        | -<br>人 ① ① 全 ④ 名                                                                                                |
| splication - Fall 2024 - Leo: x +<br>uteptest elluciancrmecruit.com/Ap/<br>Direc<br>in<br>Do<br>He<br>Direc<br>bo<br>He<br>Direc<br>Do<br>He<br>Direc<br>Do<br>He<br>Direc<br>Do<br>He<br>Direc<br>Do<br>He<br>Direc<br>Do<br>He<br>Direc<br>Do<br>He<br>Direc<br>Do<br>He<br>Direc<br>Direc<br>Di                                                                                                    | bit/Application/hop/lastion/hom/lab=38.Applicationid = ddacdd - 7ef7-eet1-8a2c.0ebb0f460599         t residency questions to Graduate School Residence. Thank you.         the past 12 months. did you attend a college or university in Texas?         No         Ves       No         w long have you lived in Texas?         ves       No         uput reain purpose for being in Texas?         ves       No         uput reain purpose for being in Texas?         ves       No         uput reain purpose for being in Texas?         ves       No         uput live in Texas 36 months leading to H5 diploma or GED?         Ves       No         vpus live in Texas 36 months leading to H5 diploma or GED?         Ves       No         vpus live in Texas 112 months leading to H5 diploma or GED?         Ves       No         vpus live in Texas 126 months leading to H5 diploma or GED?         Ves       No         vpus lean gainfully employed in Texas (12 mos @ 20+ hrs/week)?         Ves       No         vpus lean gainfully employed in Texas (12 mos @ 20+ hrs/week)?         Ves       No         Ves       No         Ves       No |        | -<br>人 ① ① 全 ④ 省                                                                                                |
| spitation - Fall 2024 - Leo: x +<br>uteptest alluciancrmecruit.com/Ap/<br>Direc<br>in<br>Do<br>Me<br>Ha<br>Do<br>Ad                                                                                                    | bit/Application/hop/lastion/hom/lab=38.Applicationid = ddacdd-7ef7-ee11-8a2c-Oebb01460599         t residency questions to Graduate School Residence. Thank you.         the past 12 months. did you attend a college or university in Texas?         No         Yes       No         W Yes       No         atts your main purpose for being in Texas?         Yes       No         Yes       No         Mold Uddvdeed to residential property in Texas?         Yes       No         ditional information to evaluate your eligibility as a Texas resident.                                                                                                    |        | -<br>人 ① ① 全 奄 笺                                                                                                |
| spitation - Fall 2024 - Leo: x +<br>uteptest eliucianormecruit.com/Ap/<br>Direc<br>in<br>Do<br>Me<br>Ha<br>Do<br>Ad                                                                                                    | bit/Application/hop/lastion/hom/lab-38.Applicationid = ddacdd-7ef7-ee11-8a2c-0ebb0f460599         t residency questions to Graduate School Residence. Thank you.         the past 12 months, did you attend a college or university in Texas?         No         Yes       No         W Yes       No         act is your main purpose for being in Texas?         Yes       No         Yes       No         w you live in Texas 36 months leading to HS diploma or GED?         Yes       No         w you love in Texas 36 months leading to HS diploma or GED?         Yes       No         w you been painfully employed in Texas (12 mos @ 20+ hrs/week)?         Yes       No         Yes       No         Yes       No         Yes       No         Yes       No         Yes       No         Yes       No         Yes       No         Mold Elibrideed to residential property in Texas?         Yes       No         Bitional information to evaluate your eligibility as a Texas resident.                                                                                                    |        | -<br>人 (1) (2) (4)<br>(4) (4) (4) (4) (4) (4) (4) (4) (4) (4)                                                   |
| spiration - Fall 2024 - Leo: x +<br>uteptest allucianormetruit.com/Ap/<br>Direc<br>in<br>Do<br>Me<br>Direc<br>Me<br>Direc<br>Me<br>Di<br>Direc<br>Direc<br>Me<br>Direc<br>Me<br>Direc<br>Me<br>Direc<br>Me | by/Application/hop/lastion/howTab=>38Applicationid = ddacdd-7ef7-ee11-8a2c-Oebb0f460599         t residency questions to Graduate School Residence. Thank you.         the past 12 months, did you attend a college or university in Texas?         No         you currently live in Texas?         Yes       No         wi long have you lived in Texas?         at Is your main purpose for being in Texas?         you love in Texas 36 months leading to HS diploma or GED?         Yes       No         w to you been gainfully employed in Texas?         Yes       No         Yes       No         Yes       No         Stype withed tilter/deed to residential property in Texas?         Yes       No         Yes       No         Stype No       No         Yes       No         Yes       No         Yes       No         Yes       No         Yes       No         Bitional Information to evaluate your eligibility as a Texas resident.                                                                                                    |        | -<br>《 ① ① 全 龟 笺                                                                                                |
| spiration - Fall 2024 - Leo: x +<br>uteptest eliucianormecutic com/Ap/<br>Direc<br>in<br>Do<br>Me<br>Ha<br>Do<br>Ma<br>La<br>Do<br>Me                                                                                                    | by/Application/hop/lastion/howTab=38Applicationid = ddacdd - 7ef7-eet1-8a2c-Sebbl/460599         t residency questions to Graduate School Residence. Thank you.         the past 12 months, did you attend a college or university in Texas?         No         you currently live in Texas?         Y Ys       No         w long have you lived in Texas?         ust is your main purpose for being in Texas?         you love in Texas 36 months leading to 145 diploma or GED?         Yes       No         you been guinfully employed in Texas?         Yes       No         Yes       No         Yes       No         Typic load in Texas 12 months leading to 155 diploma or GED?       Yes         Yes       No         Yes       No         Yes       No         Yes       No         Yes       No         Texas?       No         Yes       No         Bitional Information to evaluate your eligibility as a Texas resident.                                                                                                    |        | -<br>A A A<br>A A A<br>A A A<br>A A A<br>A A A<br>A A A A<br>A A A A<br>A A A A A A A A A A A A A A A A A A A A |

13. The next tab is "Demographics". Fill out the information then Save or Save and Continue.

|                    | Fall 2024 - Leadership Studies/MA MOA                                                                                                    |                     |
|--------------------|----------------------------------------------------------------------------------------------------|---------------------|
|                    | Review Supplemental Items & Documents                                                                                                    |                     |
|                    | Anglization Number /1.07/h0313763a                                                                                                    |                     |
|                    | Application Instructions Plans Personal Residency Demographics Academics                                                                                                    |                     |
|                    |                                                                                                    |                     |
|                    | Writing & Signature                                                                                                    |                     |
|                    | Please enter your information in each of the following sections. Fields with a red asterisk (*) are required and must be<br>completed before you can submit your application. Additional questions may become required based on your answers to a<br>previous question.                                                                                                    |                     |
|                    | Citizenship                                                                                                    |                     |
|                    | Citizenship Status *                                                                                                    |                     |
|                    | US Citizen 👻                                                                                                    |                     |
|                    |                                                                                                    |                     |
|                    | Optional Ethnic Information                                                                                                    |                     |
|                    | HispanicLatino                                                                                                    |                     |
|                    |                                                                                                    |                     |
|                    | American Indian or Alaska Native  Asian                                                                                                    |                     |
|                    | Black or African American                                                                                                    |                     |
|                    | Native Hawaiian or Other Pacific Islander Vhite Vhite                                                                                                    |                     |
|                    | LLC Military Veteran Status                                                                                                    |                     |
|                    | 0.5. Military veteral status                                                                                                    |                     |
|                    |                                                                                                    |                     |
| My application - F | an 2024-Last × +                                                                                                    |                     |
| My application - F | MI 2024 - Lasc x +                                                                                                    | × c) 0 ¢ @          |
| My application - F | Hil 2024 - Les: x +<br>luciancrmtecruit.com/Apply/Application/Application/MemTab =48.ApplicationId = cldacdd -7ef7-ee11-8a2c-0ebbb/450559<br>compreted users you can submit your apprication, autonomic questions may become required users on your answers to a<br>previous question                                                                                                    | ጽ ሷ ወ ጅ ቅ           |
| My application - F | Hel 2024 - Les: x + Uddancmrecruit.com/Appl//Application/Application/PeerTab=48Applicationid=cfdacdd-7ef7-ee11-8a2c-Bebbi/460599 Compressed server you can auximit your approximation: Autonomic questions may become required based on your answers to a previous questions Citizenship                                                                                                    | ጽ ሷ ወ ጅ 🖗           |
| My application - F | sal 2024 - usis × + Usdancmiecruit.com/Apply/Application/Application/hewTab =48Applicationid=cldacdd=7ef7-sef1=8a2c=0ebbb/460559 Usingenees services you can auxinit your appricationit-cldacdd=7ef7-sef1=8a2c=0ebbb/460559 Usingenees services previous questions Citizenship Citizenship Citizenship Citizenship                                                                                                    | A* ☆ ) Φ   ¢   @    |
| My application - F | tal 2024 - Las: × +<br>tudancmitectui.com/Apply/Application/Application/IntewTab=48.Applicationid=cldacdd=7ef7=ee11-8a2c=0ebbb/460559<br>Compression your answers to a<br>preference question.<br>Citizenship<br>Citizenship<br>Citizenship                                                                                                    | ዶ ሷ ወ ዽ @           |
| My application - F | tal 2024 - Lear × +<br>Iudianammetrukt.com/Appl/Application/Application/MewTab=48JApplication/d=cldacdd=7ef7-ee11-8a2c-Debbb/460559<br>Compreted using your an automic your approximation, autonomic questions may become required usaed on your answers to a<br>previous question.<br>Citizenship<br>Citizenship<br>Citizenship                                                                                                    | ዶ 쇼 ) ው ¢ @         |
| My application - F | tal 2024 - Lear: X +<br>Undancemeterul.com/Appl/Application/Application/InewTab +48/Application/InevGaded-7ef7-ee11-8a2c-Debbb/460559<br>Compreted users on a source your an advance your approximation, advancement questions may become required users on your answers to a<br>previous question.<br>Citizenship<br>Citizenship<br>Citizenship<br>Citizenship<br>Citizenship<br>Citizenship                                                                                                    | <i>∧</i> ☆) Œ & @   |
| My application - f | tal 2024 - Les: X +<br>Iudianametruktion/Appl/Application/Application/mewTab =48/Application/I-editacidd?ref7-ee11-8a2c-Debbb/460599<br>Compared version your anawars your application/mewTab =48/Applicational editacidd?ref7-ee11-8a2c-Debbb/460599<br>Citizenship<br>Citizenship<br>Citizenship<br>Citizenship<br>Citizenship<br>Citizenship<br>Citizenship<br>Citizenship<br>Citizenship<br>Citizenship<br>Citizenship<br>Citizenship<br>Citizenship<br>Citizenship<br>Citizenship<br>Citizenship<br>Citizenship<br>Citizenship<br>Citizenship                                                                                                    | A 4 0 4 6           |
| My application - f | tal 2024 - Less: X +<br>Iudianametru Laom/Appl/Application/Application/mewTab=48Applicationid=cldacdd?ref7-ee11-8a2c-Debbb/460599<br>Compared versions.<br>Citizenship<br>Citizenship<br>Citizenship Status *<br>US Citizen<br>Optional Ethnic Information<br>Ethnicity<br>Hapanic/Laino: v                                                                                                    | A 4 0 4 6           |
| My application - F | hal 2024 - Less: x +<br>Usdancmecrut.com/Application/Application/App | A & D & D           |
| My application - F | hal 2024 - Less: x +<br>Usdancemeeruut com/Appl/Application/Application/Applicat | <i>▶</i> ☆ 0 ☆ @    |
| My application - F | hal 2024 - Less: x +<br>Usdancomecruit.com/Appl/Application/Application/Applicat | <i>ℵ</i> ☆) Ф ≉ ⊕   |
| My application - F | hal 2024 - Leas: x +<br>Usdancomecoult.com/Appl/cation/Application/Application/A | A & C & &           |
| My application - F | Sel 3024-tes: x +  Usdancementation/Apply/Application/Application/   | A 改 田 夺 便           |
| My application - f | Stall 2024 - Lett: x       +         Update                                                                                                    | A & C & &           |
| My application - F | bit 10204 - Lett: x       +         bit 10204 - Lett: x       +         bit 10204 - Lett: x       +         bit 10204 - Lett: x       +         bit 10204 - Lett: x       +         bit 10204 - Lett: x       +         bit 10204 - Lett: x       +         bit 10204 - Lett: x       +         bit 10204 - Lett: x       +         citizenship       -         citizenship       -         bit 10204 - Lett: x       -         bit 10204 - Lett: x       -                                                                                                    | <i>∧</i> ☆ 0 ¢ €    |
| My application - F | tel 1024 - Les: X +  Usdancementet contractory Application/Application/Applica   | <i>▶</i> ☆ Œ ⇐ @    |
| My application - F | tel 1024 - Lett ix                                                                                                    | A tr D tr D         |
| My application - F | bit 2024 - Lett: x     bit 2024 - Lett: x     bit 2024 - Lett: x <b>Optional Ethic information </b>                                                                                                    | <i>▶</i> ☆ Œ ⇐ @    |
| My application - F | bit 1020-tett::::::::::::::::::::::::::::::::::                                                                                                    | A \$ 0 \$ \$        |
| My sepitation - F  | bit 1020-1-tit::::::::::::::::::::::::::::::::::                                                                                                    | A \$ 0 \$ \$        |
| My application - 1 | National control of the product of the second of the second of the se      | <i>₽</i> \$ 0 \$ \$ |
| My application - F | Val 2024 val 2014 Val 2024 val 2014 val 2014 val 2014 Val 2024 val 2014 val 2014 val 2014 val 2014 val 2014 val 2014 val 2014 val 2014 val 2014 val 2014 val 2014 val 2014 val 2014 val 2014 val 2014 val 20                                                                                                    | <i>₽</i> \$ 0 \$ \$ |

14. The next tab is "Academics". Fill out the information then Save or Save and Continue.

| Fall 2024 -                                                                                                    | leadershin Stu                                                                                                    | Idies/MA MOA                                                                                                    |                                                                                                    |                                                                                                    |
|----------------------------------------------------------------------------------------------------|----------------------------------------------------------------------------------------------------|----------------------------------------------------------------------------------------------------|----------------------------------------------------------------------------------------------------|----------------------------------------------------------------------------------------------------|
| Tall 2024 -                                                                                                    | Leadership Stu                                                                                                    | IULES/MA MOA                                                                                                    |                                                                                                    |                                                                                                    |
| Review Supplemental Ite                                                                                                    | rms & Documents                                                                                                    |                                                                                                    |                                                                                                    |                                                                                                    |
| Application Number c342                                                                                                    | :bf933a3f63e                                                                                                    | 🌢 Print                                                                                                    |                                                                                                    |                                                                                                    |
| Application Instruction                                                                                                    | s Plans Personal Resi                                                                                                    | idency Demographics Academics                                                                                                    |                                                                                                    |                                                                                                    |
| Writing & Signature                                                                                                    |                                                                                                    |                                                                                                    |                                                                                                    |                                                                                                    |
|                                                                                                    |                                                                                                    |                                                                                                    |                                                                                                    |                                                                                                    |
| Please enter your informat<br>completed before you can<br>previous question.                                                                                                    | ion in each of the following sections.<br>submit your application. Additional q                                                                                                    | Fields with a red asterisk (*) are required and must be<br>uestions may become required based on your answers to a                                                                                                    |                                                                                                    |                                                                                                    |
| For admission consideratio<br>documents are required pr                                                                                                    | n purposes only, you may submit und<br>omptly at the time of admission.                                                                                                    | official transcripts and unofficial test scores. Official electronic                                                                                                    |                                                                                                    |                                                                                                    |
| All transcripts in language<br>institution, an American Co                                                                                                    | s other than English must be accomp<br>nsulate, or a certified English transla                                                                                                    | panied by an English translation prepared by the educational<br>ator.                                                                                                    |                                                                                                    |                                                                                                    |
| Select Add College to list e<br>transcript sent from each                                                                                                    | ach college/university at which you ha<br>institution to gradschooladmissions@r                                                                                                    | ive taken courses for credit. Please have an official electronic<br>utep.edu as soon as possible.                                                                                                    |                                                                                                    |                                                                                                    |
| College<br>Attended From Month                                                                                                    |                                                                                                    | Attended From Year                                                                                                    |                                                                                                    |                                                                                                    |
| January                                                                                                    | *                                                                                                    | 2019                                                                                                    |                                                                                                    |                                                                                                    |
| Attended To Month                                                                                                    |                                                                                                    | Attended To Year                                                                                                    |                                                                                                    |                                                                                                    |
| Мау                                                                                                    | ~                                                                                                    | 2023                                                                                                    |                                                                                                    |                                                                                                    |
| Graduated                                                                                                    |                                                                                                    | Transcript GPA (4.0 Scale)                                                                                                    |                                                                                                    |                                                                                                    |
| Yes                                                                                                    | ~                                                                                                    | 3.00                                                                                                    |                                                                                                    |                                                                                                    |
| Degree Type                                                                                                    |                                                                                                    | Degree Date                                                                                                    |                                                                                                    |                                                                                                    |
|                                                                                                    |                                                                                                    |                                                                                                    |                                                                                                    |                                                                                                    |
| Bachelor's of Science<br>Isation - Fall 2024 - Las: X +<br>aptest-elluciancrmrecruit.com/Apply/Application/Application<br>Application instruction                                                                                                    | Q Search  tion?newTab = 58.ApplicationId = cfdaa s Plans Personal Resi                                                                                                    | 512/223                                                                                                    | of a of a of a of a of a of a of a of a                                                                         | ۵۵۵۵۵ م<br>-<br>۵۹۵۹ ۵۰۵۹ ۵۰۹۹<br>۱۹۹۹ ۵۰۹۹ ۵۰۹۹                                                                                                    |
| Bachelor's of Science<br>Isoton - Fel 2024 - Less : X +<br>Application Instruction<br>Application Instruction                                                                                                    | tion?newTab = 58.ApplicationId = cfdaa<br>s Plans Personal Resi                                                                                                    | 5/12/2023                                                                                                    | of a o                                                                                                    | <mark>ት ር ው ር</mark> ቁ<br>-<br>ለ ር ወ ቀ ዓ ፡                                                                                                    |
| Bachelors of Science<br>koton - Fal 2024 - Len: X +<br>applet alluciancrimecruit.com/.popl/Application/Applic<br>Application Instruction<br>Writing & Signature                                                                                                    | tion7newTab = S&ApplicationId = cfdac<br>s Plans Personal Resi                                                                                                    | sr12/2023                                                                                                    | off a o                                                                                                    | ት ር ወ ያ                                                                                                    |
| Eschelor's of Science<br>Isoton - Fall 2024 - Lee: X +<br>aptest.elluciancrmrecruit.com/Application/Application/Application<br>Application instruction<br>Writing & Signature<br>Please enter your informat                                                                                                    | Q. Search                                                                                                    | S122023                                                                                                    | off of the second second second second second second second second second second second second second second se | 우 값 속 많 수<br>-<br>- 유 쇼 ① 슈 유                                                                                                    |
| Bachelor's of Science<br>Isoteon - Fall 2024 - Les: X +<br>aptest-alluciancrmrecruit.com/Application/Application/Appli                                                                                                    | Q. Search      tion?newTab +58Applicationid =cfdat s Plans Personal Resi on in each of the following sections.      ubmit your application. Additional q                                                                                                    | 5/12/2023                                                                                                    | र्ष्ट्र क् क                                                                                                    | ቀ ር ቀ ፍ<br>-<br>-<br>-<br>-<br>-<br>-<br>-<br>-<br>-<br>-<br>-<br>-<br>-<br>-<br>-<br>-<br>-<br>-<br>-                                                                                                    |
| Isobeiors of Science<br>Isobeiors of Science<br>Application /Application/Application/Application<br>Writing & Signature<br>Please enter your informat<br>completed before you can<br>previous operation.<br>For admission consideration                                                                                                    | Q Search                                                                                                    | 5/12/2023                                                                                                    | र्ख्य के                                                                                                    | ● Q ● Q ~<br>-<br>- ④ ☆ ① (☆ 冬                                                                                                    |
| Isobeirs of Science<br>Isobeirs of Science<br>Application /Application/Application/Application<br>Application Instruction<br>Writing & Signature<br>Please enter your informat<br>completed before you can<br>previous agreetion.<br>For admission consideration<br>All transcripts in language                                                                                                    | Q Search      Control of the following sections     in each of the following sections     ubmit your application. Additional q     nurposes only, you may submit un     morphit at the time of admission                                                                                                    | 5/12/2023                                                                                                    |                                                                                                    | - (2 1 1 1 1 1 1 1 1 1 1 1 1 1 1 1 1 1 1                                                                                                    |
| Isober's of Science<br>Isobor - Fall 2024 - Lea: X +<br>Application / Application / Application<br>Application Instruction<br>Writing & Signature<br>Please enter your informat<br>complete before you can<br>previous question.<br>For admission consideration<br>documents are required pm<br>All transcripts in language<br>institution, an American CC<br>Select Add College to list.                                                                                                    | C Search      C Search      tion/newTab +58.Application(4 = ctdas      Plans Personal Resi      on in each of the following sections,     ubmit your application. Additional q      n purpose only, you and admission.     so ther than English must be accomposulate, or a certified English transit     as the oligequiniteristity at which you bar                                                                                                    | 5/12/2023                                                                                                    |                                                                                                    | - (2 1 1 1 1 1 1 1 1 1 1 1 1 1 1 1 1 1 1                                                                                                    |
| kation - Fall 2024 - Lea: X +<br>aptest-alluciancrmeeruit.com/Application/Application<br>Application Instruction<br>Writing & Signature<br>Piesse enter your informat<br>complete barlow you can<br>previous question.<br>For admission consideratio<br>documents are required pri<br>All transcripts in language<br>Institution, an American CS<br>Select Add College to list<br>college                                                                                                    | C Search      C Search      tion/new/Tub + 58.Application/d + cfdat      s Plans Personal Resi      on in each of the following sections:     uubmit your application. Additional on     n purpose only, you may submit un     morphy at the time of admission.     s other than English must be accompt     snakate, or a certified English transatate, or cleaged-university at which you ha     nstatution to gradschooladmissions@                                                                                                    | 5/12/2023                                                                                                    |                                                                                                    | - (2 & )<br>-<br>-<br>(2 合 )<br>(2 合 )<br>(2 - )<br>(2 - )<br>( |
| Bachelors of Science<br>kation - Fall 2024 - Lea: X +<br>aptest allucianormercuit.com/Application Instruction<br>Application Instruction<br>Writing & Signature<br>Piesse enter your informat<br>complete barlow you can<br>previous question.<br>For admission consideratio<br>documents are required pr<br>All transcripts in language<br>Institution, an American CC<br>Select.tdd College to list<br>college<br>Attended From Month                                                                                                    | C Search      Control Control Contro Control Control Control Control Control Control Cont | 5/12/2023                                                                                                    |                                                                                                    | ● Q ● Q ~<br>-<br>-<br>-<br>-<br>-<br>-<br>-<br>-<br>-<br>-<br>-<br>-<br>-<br>-                                                                                                    |
| Bachelors of Science<br>kation - Fal 2024 - Leu : X +<br>Application Instruction<br>Application Instruction<br>Writing & Signature<br>Piesse enter your informat<br>complete bour informat<br>complete bour informat<br>complete bour informat<br>complete bour informat<br>complete bour informat<br>complete bour informat<br>All transcripts in language<br>institution, an American Co<br>Select Add College to Its<br>uranscript set from each<br>college<br>Attended From Month<br>January                                                                                                    | C Search      Control of the standard sectors      S Plans Personal Resi      on in each of the following sectors:     submit your application and an      purposes only, you may submit une     morphy at the time of admission.     softer than English must be accomplicately in      instruction to gradschooladmissions@withinstruction to gradschooladmissions@withinstruction.                                                                                                    | 5/12/2023                                                                                                    |                                                                                                    | ● (1) ● (1) ● (1                                                                                                    |
| Rachelors of Science<br>Rachelors of Science<br>Application Instruction<br>Application Instruction<br>Writing & Signature<br>Piesse enter your informat<br>completed before you can<br>previous question.<br>For admission annersion CO<br>Select Add College to Its<br>transcripts in language<br>institution, an American CO<br>Select Add College to Its<br>transcripts in format-<br>College<br>Attended From Month<br>Istnary                                                                                                    | C Search      Iton/newTable SBApplicationid -cidaa      Plans Personal Resi      on in each of the following sections.      uubmit your application.Additional og      n parposes only, you may submit un     montyt at the time of admission.      softer than E-neglished English tracts      ach college/university at which you ha     institution to gradschooladmissions@w                                                                                                    | 5/12/2023                                                                                                    |                                                                                                    | 中 (1) (1) (1) (1) (1) (1) (1) (1) (1) (1)                                                                                                    |
| Bachelors of Science<br>kateon - Fel 2024 - Leu: X +<br>Application Instruction<br>Application Instruction<br>Writing & Signature<br>Please enter your informat<br>completed before you can<br>previous question.<br>For admission consideration<br>documents are required pr<br>All transcripts in language<br>institution, an American CC<br>Select Add Colleges I bits<br>transcripts are from Month<br>[smutry]<br>Attended To Month<br>May                                                                                                    | C Search      Hon/newTable 58Application(4 = cdaa      Plans Personal Resi      on in each of the following sections:      unumity our application: Additional og      n purposes only, you may submit une     monty at the time of admission.      other than Englished English tractate     ach college/university at which you ha     institution to gradschooladmissions/en                                                                                                    | 5/12/2023                                                                                                    |                                                                                                    | 中<br>-<br>-<br>-<br>-<br>-<br>-<br>-<br>-<br>-<br>-<br>-<br>-<br>-<br>-<br>-<br>-<br>-<br>-<br>-                                                                                                    |
| Bachelors of Science<br>Isoton - Fel 2024 - Leu X +<br>Application Instruction<br>Application Instruction<br>Writing & Signature<br>Please enter your informat<br>completed bafore you can<br>previous question.<br>For admission consideratio<br>documents are required pn<br>All transcripts in language<br>institution, an American CC<br>Select Add Colleges 0 Iter<br>College<br>Attended Form Month<br>[Brouby]<br>Attended To Month<br>May<br>Van                                                                                                    | C Search      Hon New Table 58A Applications - class      Plans Personal Resi      on in each of the following sections:      unumity our application. Additional og      purposes only, you may submit ua      unumity at the time of admission.      so ther than English must be accomp     sinstake, or a certified English transit     ach college/university at which you ha      institution to gradschooladmissions/eu                                                                                                    | 5/12/2023                                                                                                    |                                                                                                    | 中<br>-<br>-<br>-<br>-<br>-<br>-<br>-<br>-<br>-<br>-<br>-<br>-<br>-<br>-<br>-<br>-<br>-<br>-<br>-                                                                                                    |
| Bachelors of Science<br>katon - Fel 2024 - Lea: X +<br>Application Instruction<br>Application Instruction<br>Writing & Signature<br>Writing & Signature<br>Piesse enter your informat<br>completed before you can<br>previous question.<br>For admission annersian CG<br>soliter, Add College to Ility, American CG<br>Select Add College to Ility, American CG<br>Select Add College to Ility, Americ                                                                                          | C Search      Ison/hew/Table 580 Application(4 = cfdate     s Plans Personal Resi      on in each of the following sections:     unumity your application. Additional     n purposes only, you may submit un     omptly at the time of admission.     is other than English mature     action college/university at which you ha     institution to gradschooladmissions(4)                                                                                                    | 5/12/2023                                                                                                    |                                                                                                    | -<br>-<br>-<br>-<br>-<br>-<br>-<br>-<br>-<br>-<br>-<br>-<br>-<br>-<br>-<br>-<br>-<br>-<br>-                                                                                                    |
| Bachelors of Science<br>kateon - Fel 2024 - Lea: X +<br>Application Instruction<br>Application Instruction<br>Writing & Signature<br>Writing & Signature<br>Piesse enter your informat<br>completed before you can<br>previous question.<br>For admission annersian CB<br>soliter, Add College to Its,<br>College<br>Attended From Month<br>Ismuary<br>Attended To Month<br>May<br>Graduated<br>Ves<br>Bagre Type<br>Bachelors of Science                                                                                                    | C Search      Ison/new Tabs 58A Applicational - cidate      Plans Personal Resi      Plans Personal Resi      in in each of the following sections:     uniumity your application. Additional un     purposes only, you may submit un     institution to gradschooladmissions?      institution to gradschooladmission?      v                                                                                                    | 5/12/2023                                                                                                    |                                                                                                    | -<br>-<br>-<br>-<br>-<br>-<br>-<br>-<br>-<br>-<br>-<br>-<br>-<br>-<br>-<br>-<br>-<br>-<br>-                                                                                                    |
| Bachelors of Science<br>Bachelors of Science<br>Application Instruction<br>Writing & Signature<br>Please enter your informat<br>completed bafore you can<br>previous question.<br>For admission consideratio<br>documents are required on<br>All transcripts in Instruction<br>Science Add College to Itils<br>College<br>Attended From Month<br>Brouzy<br>Attended To Month<br>May<br>Graduated<br>Veis<br>Bachelors of Science                                                                                                    | C Search      Ison/hew/Table 580 Application(4 ecidate      s Plans Personal Resi      on in each of the following sections:     unumity your application. Additional     on purposes only, you may submit un     omptiy at the time of admission.     other than English must be accomptionated, or a certified English transitate, or a certified English transitate, or     or certified English transitate     or     or      | 5/12/2023         Image: Section of the section of the section of the |                                                                                                    | -<br>-<br>-<br>-<br>-<br>-<br>-<br>-<br>-<br>-<br>-<br>-<br>-<br>-<br>-<br>-<br>-<br>-<br>-                                                                                                    |
| Excheins of Science<br>Excheins of Science<br>Excheins | C Search      Ison/hew/Table 580ApplicationId ecidate      s Plans Personal Resi      on in each of the following sections:     unumity our application. Additional     on purposes only, you may submit un     omptiy at the time of admission.     is other than English must be accomptions     ach college/university at which you ha     institution to gradschooladmission@e                                                                                                    | 512/2023                                                                                                    |                                                                                                    | -<br>-<br>-<br>-<br>-<br>-<br>-<br>-<br>-<br>-<br>-<br>-<br>-<br>-<br>-<br>-<br>-<br>-<br>-                                                                                                    |
| katon - Fil 2024 - Lex X +<br>aptest ellucianormercuit con / Loph/Application Application<br>Application Instruction<br>Writing & Signature<br>Please enter your informat<br>completed bafore you can<br>previous question.<br>For admission consideratio<br>Automotion (in any application)<br>Rest Add College III<br>Bachelions of Science<br>+ Add College                                                                                                    | C Search      Ison/hew/Table 5&BApplicationId ecidate      s Plans Personal Resi      on in each of the following sections.      unumity your application. Additional     an purposes only, you may submit un     purposes only, you may submit un     purposes only, you may submit un     purposes only, you may submit un     purposes only, you may submit un     purpose only, you may submit un     purposes only, you may submit un     purposes only, you may submit un     purposes only, you may submit un     purposes only, you may submit un     purposes only, you may submit un     purposes only, you may submit un     purposes only, you may submit un     purposes     only on the following sectors     on the following sectors     on the  | 5/12/2023         Image: Section of the section of the section of the |                                                                                                    | → 2 ● 2 へ<br>-<br>-<br>-<br>-<br>-<br>-<br>-<br>-<br>-<br>-<br>-<br>-<br>-<br>-<br>-<br>-<br>-<br>-<br>-                                                                                                    |
| Bachelors of Science<br>Katerio - Fal 2024 - Leix X +<br>Application Application Application<br>Application Instruction<br>Writing & Signature<br>Writing & Signature<br>Please enter your informat<br>completed before your ani<br>provious question.<br>For admission consideratio<br>documents are required in<br>All transcripts in Language<br>Institution, an American CC<br>Select Add Colleges II in<br>Mary<br>Caduated<br>Two<br>Bachelors of Science<br>+ Add College                                                                                                    | Control of the following sections:     ution/new/Table 5&Application/d ecidate     s Plans Personal Resi     on in each of the following sections:     utimity your application. Additional     n purposes only, you may submit un     mounds, or a certified English transit     ach college-university at which you ha     institution to gradschooladmissionals                                                                                                    | S12/2023         Image: Standard Standard Sta |                                                                                                    | -<br>-<br>-<br>-<br>-<br>-<br>-<br>-<br>-<br>-<br>-<br>-<br>-<br>-<br>-<br>-<br>-<br>-<br>-                                                                                                    |

15. The last tab is "Writing and Signature". Fill out the information then Save, and then you will have the opportunity to preview your application before submitting. Make sure to read all the information and make sure all your information is correct.

| C      https://uteptest.elluciancrmrecruit |                                                                                                    |                     |
|--------------------------------------------|----------------------------------------------------------------------------------------------------|---------------------|
|                                            | com/Apply/Application/Application?newTab=68/ApplicationId=98706bcd-3cfc-ee11-8a2d-0af48843d9d5                                                                                                    | A & D & G & G 🔇     |
| UT EL PASO FUTURE MINER PORTAL             | APPLICATION DEADLINES APPLY ONLINE EVENTS                                                                                                    | Areli               |
|                                            | Fall 2024 Loadorship Studios/MA MOA                                                                                                    | G                   |
|                                            | ratt 2024 - Leadership Studies/MA MOA                                                                                                    | -                   |
|                                            | Review Supplemental Items & Documents                                                                                                    | +                   |
|                                            | Application Number c342cbf933a3f63e 🎍 Print                                                                                                    |                     |
|                                            | Application Instructions Plans Personal Residency Demographics Academics                                                                                                    |                     |
|                                            | Writing & Signature                                                                                                    |                     |
|                                            |                                                                                                    |                     |
|                                            | Please note that once submitted, this application can no longer be edited or changed. Upon successful submission, you will see<br>a confirmation message, and the status of your application submission will be updated in the My Applications' area.                                                                                                    |                     |
|                                            | In 'My Applications', check the status of the application by clicking on 'View' and then on 'Supplemental Items & Documents'                                                                                                    |                     |
|                                            | to upload any pending documents. After uploading documents, refresh the page to update the status of the application.<br>If notified of admission, you are required to request official transcripts, test scores and other official documentation to be sent                                                                                                    |                     |
|                                            | directly from the respective institution to Graduate School Admissions before you are allowed to enroll in classes. Official<br>transcripts and test scores can also be mailed directly from the institution to the address below:                                                                                                    |                     |
|                                            | UTEP Graduate School                                                                                                    |                     |
|                                            | 500 West University Avenue<br>El Paso. Texas 79968                                                                                                    |                     |
|                                            | Have you previously applied to the Graduate School at UTEP?                                                                                                    |                     |
|                                            | 🔿 Yes 🔘 No                                                                                                    |                     |
|                                            |                                                                                                    |                     |
|                                            | Decision Factors<br>What is the primary factor influencing your decision to apply to this school?                                                                                                    |                     |
|                                            |                                                                                                    |                     |
|                                            | Secondary                                                                                                    |                     |
|                                            | ·                                                                                                    | * 😌                 |
| 79°F<br>Mostly sunny                       | 📕 Q. Search 🛛 🞿 🤹 🖬 😰 📮 💿 🧐 🖏 🧶                                                                                                    |                     |
|                                            |                                                                                                    |                     |
| ← C © https://uteptest.elluciancrmrecruit  | T com/Apply/Application/Application?newTab=68/ApplicationId=cfdacdcf-7ef7-ee11-8a2c-0ebbb1460599                                                                                                    | A & C D & G & G 🧭   |
|                                            |                                                                                                    |                     |
|                                            |                                                                                                    | * Q.                |
|                                            | Decision Factors<br>What is the primary factor influencing your decision to apply to this school?                                                                                                    | م<br>۵              |
|                                            | Decision Factors What is the primary factor influencing your decision to apply to this school? Campus Event                                                                                                    | Α.<br>Ο<br>Φ        |
|                                            | Decision Factors What is the primary factor influencing your decision to apply to this school? Campus Event secondary                                                                                                    | ۵<br>۵<br>۵         |
|                                            | Decision Factors What is the primary factor influencing your decision to apply to this school? Campus Event Secondary College Classmate                                                                                                    | ▲ Q.<br>©<br>4<br>+ |
|                                            | Decision Factors<br>What is the primary factor influencing your decision to apply to this school?<br>Campus Event<br>Secondary<br>College Classmate                                                                                                    | ≏ Q<br>G<br>+       |
|                                            | Decision Factors What is the primary factor influencing your decision to apply to this school? Campus Event college Classmate Certification                                                                                                    | ≏ α.<br>α<br>+      |
|                                            | Decision Factors What is the primary factor influencing your decision to apply to this school? Campus Event College Classmate Certification Do you certify the following?                                                                                                    | ≏ α.<br>α<br>•<br>+ |
|                                            | Decision Factors What is the primary factor influencing your decision to apply to this school? Campus Event  College Classmate  College Classmate  Cortification Bo you cently the following?  Lunderstand that once my application has been submitted it may NOT be altered in any way:  Note that the primary factor influencies and the primary states and the primary state                                                                                                    | ▲ α<br>6<br>4<br>+  |
|                                            | Decision Factors What is the primary factor influencing your decision to apply to this school? Campus Event College Classmate College Classmate Control Do you centify the following? Lunderstand that once my application has been submitted it may NOT be altered in any way. Control Control Contro                                                                                                    | α<br>6<br>+         |
|                                            | Decision Factors What is the primary factor influencing your decision to apply to this school?  Campus Event  College Clasmate  College Clasmate  Control Control Contect Cont Control Control Control                                                                                                    | α<br>α<br>+         |
|                                            | Decision Factors What is the primary factor influencing your decision to apply to this school? Campus Event College Classmate College Classmate College Clas                                                                                                    | α<br>α<br>+         |
|                                            | Decision Factors<br>What is the primary factor influencing your decision to apply to this school?<br>Campus Brent<br>■<br>secondary<br>College Clasmate<br>■<br>College Clasmate<br>■<br>Control function<br>Decentification<br>Boyou centify the following?<br>=<br>Certify the following?<br>=<br>Certify the following?<br>=<br>C | Α α<br>α<br>+       |
|                                            | Decision Factors         What is the primary factor influencing your decision to apply to this school?         Campus Brent         Secondary         College Classmate         Or         Degree critification         Do you certify the following?         Certify the following         Certify the following                                                                                                    | α<br>α<br>+         |
|                                            | Decision Factors         What is the primary factor influencing your decision to apply to this school?         Campus Brent         Secondary         College Classmate         Correctification         Do you certify the following?         Independent of the application has been submitted it may NOT be altered in any way:            • Yes          • No         Certify the following?         Independent of the information submitted in the application is my own work, forchally true, and honesty presented. I stathorize a forekoas altered of the rease all requester forces and authorize review of my application. Independent the time information curved and the application is my own work, forchally true, and honesty presented. I stathorize a forekoas altered of the review of my application. Independent the time information curved and authorize review of my application. Independent the time information curved in the application is my own work, forchally true, and honesty presented. I stathorize a forekoas altered on the application is my own work. Statually true, and honesty presented. I stathorize a forekoas altered on the application is including admission revocation or expulsion, should the information curved and authorize review of my application. Independent the time information curved and authorize review of my application. Independent the time and the time application is conditional, pending receipt of final transcripts showing work (comparable in authorize a forekoas there does the abased.                                                                                                    | Α Q<br>G<br>4<br>+  |
|                                            | Decision Factors<br>Tutatis the primary factor influencing your decision to apply to this school?<br>Campus Brent<br>Compus Brent<br>Compus Brent<br>Computed Standards<br>Computed Standards<br>Comput                                                                                               | Α α<br>α<br>4<br>+  |
|                                            | Decision Factors         What is the primary factor influencing your decision to apply to this school?         Campus Brent         Secondary         College Classmate         Or         Do you certify the following?         Cartify the following?         Cartify the                                                                                                    | Α Q<br>G<br>4<br>+  |
|                                            | Decision Factors         What is the primary factor influencing your decision to apply to this school?         Campus Event       •         Secondary       •         Control Event       •         Dega classmate       •         Or our certify the following?       •         Curtification       •         Or you certify the following?       •         Curtify that all of the information submitted it may NOT be altered in any way.       •         • No       •         Curtify the following?       •         Curtify the following?       •         Curtify the following?       •         Curtify the following?       •         Curtify the following?       •         Curtify the following?       •         Curtify the following?       •         Curtify that all of the information submitted in the application is my own work factually true. and honesty presented. I antip basilyce to a range of position designinary actions. Including admission revocation or expulsion. I understand that the traps was classed all recepted of final transcripts showing work comparable in the position of the application is my own work factually true. and honesty presented. I antip the following?         D you certify the following?       •         Curtify the following?       •         Mate *       •                                                                                                    | Α Q<br>G<br>4<br>+  |
|                                            | Decision Factors     Tempus Brent     Secondary     Contribution     Contribution     Contribution     Contribution     Contribution     Contribution     Contribution     Contribution     Contribution     Contribution     Contribution     Contribution     Contribution     Contribution        Contribution                                                                                                    | Α Q<br>G<br>4<br>+  |
|                                            | Decision Factors     Wat is the primary factor influencing your decision to apply to this school?     Campus formt     Secondary   College classmate     Out of the following?   Day certify the following?   Crypt the following?   Derive the information submitted in the application is my own work factually true, and honesty presented. I application is schools attracted to release all actions is my own work factually true. The presented is a my application is my own work factually true. The presented is a my application is presented in the application is my own work factually true. The presented is a my application is presented in the application is my own work factually true. The presented is any application is my own work factually true. The presented is any application is my own work factually true. The presented is                                                                                                    | ▲ Q<br>G<br>G<br>+  |
|                                            | <form></form>                                                                                                    | Α Q<br>G<br>4<br>+  |
|                                            | Decision Factors     Tempus first     Seconary     Confrictation     Tempus first     Confrictation     Tempus first     Confrictation     Confrictation     Tempus first     Confrictation     Confrictation     Confrictation     Confrictation     Confrictation     Confrictation     Confrictation     Confrictation     Confrictation     Confrictation     Confrictation <td>▲ Q<br/>G<br/>4<br/>+</td>                                                                                                    | ▲ Q<br>G<br>4<br>+  |

16. You will have the opportunity to check your information and go back and make changes if necessary. After reviewing your information, scroll down and click "Submit Application".

| 🌲 🔞 💼 🛄 My application - Fall 2024 - Lea 🛪 | +                                                                                                    |                                                                                                    |     |      |            |     | -          | 0                   | ×              |
|--------------------------------------------|----------------------------------------------------------------------------------------------------|----------------------------------------------------------------------------------------------------|-----|------|------------|-----|------------|---------------------|----------------|
| ← C 🗄 https://uteptest.elluciancrmrecruit  | com/Apply/Application/Application?ApplicationId=cfdacdcf-7ef7-ee11-8a2                                                                                                    | 2c-0ebbbf460599                                                                                                    |     | A# D | ☆ <b>C</b> | £'≡ | ® ⊛        |                     | 0              |
|                                            | UTEP Graduate School<br>Administration Building, Room 200<br>S00 West University Avenue<br>EI Pasc, Texas 79958<br>Have you previously applied to the Graduate School at UTEP?<br>No                                                                                                    |                                                                                                    |     |      |            |     |            |                     | ⊲ <b>○ ⊚</b> + |
|                                            | Decision Factors<br>What is the primary factor influencing your decision to apply to this<br>Campus Event<br>Secondary<br>College Classmate<br>Certify the following?<br>Linderstand that encore my application has been submitted it may NOT<br>Yes<br>Certify that all of the information submitted in the application is my or<br>authorstand in control application is submitted in the application is my or<br>submitted in formation submitted in the application is my or<br>submitted in formation submitted in the application is my or<br>submitted in control application is submitted in the application is my or<br>submitted in control application is submitted in the application is my or<br>submitted by failed by failes<br>Yes<br>Degou certify the following?*<br>Lunderstand that an effer of admission is conditional, pending recept<br>quality to that upon which the offer was based. | school?<br>I be altered in any way.<br>wn work, factually true, and honestly presented. I<br>thorare review of my application. I understand that<br>dimission revocation or expublicity, should the<br>soft final transcripts showing work comparable in |     |      |            |     |            |                     |                |
|                                            | Signature * Signature * Signature * 4/11/20<br>NAME 4/11/20<br>Edit Application Submit Application                                                                                                    | ure Date *<br>224                                                                                                    |     |      |            |     |            |                     | \$             |
| Sunny                                      | Q Search                                                                                                    | 🞿 🤉 🖬 🕫 🗰 🙋 🗮 🍳                                                                                                    | 🤹 🖷 |      |            | ~ @ | <b>₽</b> Φ | 3:19 P#<br>4/11/202 |                |

17. You will be taken to the "Order Summary" page, where you will be asked to pay the application fee (\$45.00 Domestic). You can also enter a promo code for a discount if you have one.

| 💄 🍘 🗖 📴 Order Summary 🛛 🗙 🕂                             |                                                                                     |                   | - 0                | ×  |
|---------------------------------------------------------|-------------------------------------------------------------------------------------|-------------------|--------------------|----|
| C      https://uteptest.elluciancrmrecruit.com/Apply/Pi | ayment/SingleItemPayment?TransactionID=bdcdbaef-4af8-ee11-8a2d-0af48843d9d5&AllowDi | scounts=True      | ▲ ☆ ① 作 龟 % …      | Ø  |
| <b>T</b> UT EL PASO FUTURE MINER PORTAL APPLICAT        | TION DEADLINES APPLY ONLINE EVENTS                                                  |                   | Q Areli            | Q, |
|                                                         |                                                                                     |                   |                    | 0  |
| Orde                                                    | er Summary                                                                          |                   |                    | 0  |
|                                                         |                                                                                     |                   |                    | +  |
|                                                         | DESCRIPTION                                                                         | TOTAL             |                    |    |
|                                                         | Domestic Application Fee                                                            | \$45.00           |                    |    |
|                                                         |                                                                                     | Subtotal: \$45.00 |                    |    |
|                                                         |                                                                                     | Total: \$45.00    |                    |    |
|                                                         | Enter a promo code:                                                                 |                   |                    |    |
|                                                         | Apply Make                                                                          | Online Payment    |                    |    |
|                                                         |                                                                                     |                   |                    |    |
|                                                         |                                                                                     |                   |                    |    |
|                                                         |                                                                                     |                   |                    |    |
|                                                         |                                                                                     |                   |                    |    |
|                                                         |                                                                                     |                   |                    |    |
|                                                         |                                                                                     |                   |                    |    |
|                                                         |                                                                                     |                   |                    |    |
|                                                         |                                                                                     |                   |                    |    |
|                                                         |                                                                                     |                   |                    |    |
|                                                         |                                                                                     |                   |                    |    |
|                                                         |                                                                                     |                   |                    |    |
|                                                         |                                                                                     |                   |                    | ŝ  |
| 81*F<br>Sunny                                           | 🚆 Q. Search 🛛 🎿 🤹 🧃                                                                 | 💼 😰 🐂 🔍 🍕         | 🖣 🛄 🔨 🕲 🖓 🖓 332 PM |    |

18. Once you enter your code and/or make the online payment, your application will have been submitted. Click on the link to check the status of your application.

| 🔹 🕸 🗖 🧧 Apply Online 🛛 x +                                                                                                  | - 0 ×       |
|----------------------------------------------------------------------------------------------------|-------------|
| 🗧 🕜 🕒 https://uteptest.elluciancrmrecruit.com/Apply/Payment/Payment/StatusTransactionID=bdcdbaef-4aB-ee11-Ba2d-0af48843d945 | A 🗘 O 🕸 🐨 🧭 |
| T UT EL PASO FUTURE MINER PORTAL APPLICATION DEADLINES APPLY ONLINE EVENTS                                                  | Areli 🤗     |
|                                                                                                    | 0           |
| Apply Online                                                                                                    | <u>a</u>    |
|                                                                                                    |             |
| Your application has been submitted!                                                                                        | +           |
| Click to check your application status                                                                                      |             |
|                                                                                                    |             |
|                                                                                                    |             |
|                                                                                                    |             |
|                                                                                                    |             |
|                                                                                                    |             |
|                                                                                                    |             |

19. Clicking the link will take you back to the Future Miner Portal and see the status of your application. You will notice that your application states "Action Required" because you need to upload the "Supplemental Items" to complete the entire application process. Click "view" to go back into the application and review the "Supplemental Items".

|                      | x +<br>uilcom/Apply/<br>NL APPLICATION DEADLINES APPLY ONLINE EVE                                                                                                    | NTS                                                                                |                                                           |                                                                                                    | A* û) I | -<br>چ ھ چ ا | 0 X                  |
|----------------------|----------------------------------------------------------------------------------------------------|------------------------------------------------------------------------------------|-----------------------------------------------------------|----------------------------------------------------------------------------------------------------|---------|--------------|----------------------|
|                      | Future Miner Portal Welcome, Arell This portal serves as our secure onlin your application status, complete enrollment steps, ac                                            | e platform, delivering ;<br>cept your admission of                                 | personalized updates reg<br>ffer, register for orientatic | anding your application status and enrollment. Track<br>m, and more.                                                                                                    |         |              | 0<br>6<br>+          |
|                      | My Applications<br>APPLCATION<br>Fall 2024 - Leadership<br>Studiez/MA MOA<br>Studiez/MA MOA<br>Fall 2024 - Leadership<br>Studiez/MA<br>Fall 2024 - Leadership<br>Studiez/MA | Create<br>STATUS<br>Started<br>Action<br>Required<br>Started<br>Action<br>Required | a New Application Action Edit Edit Edit View View         | Need Help?<br>Are you Admitted If iso, your next step is New<br>Student Orientation Register by clicking here<br>Mile Loya Academic Services, Rm 102<br>500 Vest University Ave.<br>El Paos. TX 79988<br>Pomis: futurement@Wesp.edu<br>Pomis: Studing, Rm 200<br>500 Vest University Ave.<br>El Paos. TX 79988<br>Emai: grady-todadmissions@Jutep.edu<br>Phone: 315-747-5491 |         |              |                      |
|                      | Events<br>You are not currently registered for any events:<br>My Profile                                                                                                    | View U                                                                             | pcoming Events<br>Update Profile                          | Admitted?<br>Register for Orientation Today:                                                                                                    |         |              |                      |
| 79°F<br>Mostly sunny | Arell Charon Silva                                                                                                    | · 🔟                                                                                |                                                           |                                                                                                    |         | ^ 🔏 🕲 🖓 d×   | 4:10 PM<br>4/16/2024 |

20. You will be able to see the "Supplemental Items" required for the M.A. in Leadership Studies. The required admission requirements for the <u>M.A. in Leadership Studies</u> are: **3 Letters of Recommendation, Resume/CV, Statement of Purpose, MAT Scores, and Official Transcripts**. Official transcripts must be sent directly to UTEP from the last university attended.

\*For the <u>Graduate Certificate</u>, the admission requirements/supplemental items are: **Official Transcripts and Statement of Purpose**.

| https://uteptest.ellucianc                                                                                                    | rmrecruit.com/Apply/Application/Application?applicationID                                                                                                    | l=693e7ffe-66fb-ee11-8a2c-0ebe8ee                                                                                                    | f4667#tab-supplemental                                                                                                    | * 區 ☆ 中 ≉                                                                                                    | Ē        |
|----------------------------------------------------------------------------------------------------|----------------------------------------------------------------------------------------------------|----------------------------------------------------------------------------------------------------|----------------------------------------------------------------------------------------------------|----------------------------------------------------------------------------------------------------|----------|
| SO FUTURE MINER                                                                                                    | PORTAL APPLICATION DEADLINES APPLY ONLIN                                                                                                    | E EVENTS                                                                                                    |                                                                                                    |                                                                                                    | 8        |
|                                                                                                    | A This application requires your attention for or                                                                                                    | ne or more items.                                                                                                    |                                                                                                    |                                                                                                    |          |
|                                                                                                    |                                                                                                    |                                                                                                    |                                                                                                    |                                                                                                    |          |
|                                                                                                    | Fall 2024 - Leaders                                                                                                    | ship Studies/M                                                                                                    | IA MOA                                                                                                    |                                                                                                    |          |
|                                                                                                    | Review Supplemental Items & Document                                                                                                    | 5                                                                                                    |                                                                                                    |                                                                                                    |          |
|                                                                                                    |                                                                                                    | -                                                                                                    |                                                                                                    |                                                                                                    |          |
|                                                                                                    | Supplemental Items                                                                                                    |                                                                                                    |                                                                                                    |                                                                                                    |          |
|                                                                                                    | ITEM                                                                                                    | SUBMISSION STATUS                                                                                                    | ACTION                                                                                                    |                                                                                                    |          |
|                                                                                                    | * Recommendation 1 - Upload                                                                                                    | Not Received                                                                                                    | Choose File No file chosen                                                                                                    |                                                                                                    |          |
|                                                                                                    | Please upload a Professional Recommendat                                                                                                    | Not Developed                                                                                                    | Charles The law of a shares                                                                                                    |                                                                                                    |          |
|                                                                                                    | * Recommendation 2 - Upload Please upload a Professional Recommendat                                                                                                    | Not Received<br>tion Letter from Professor or Employe                                                                                                    | Choose File No file chosen                                                                                                    |                                                                                                    |          |
|                                                                                                    | * Recommendation 3 - Upload                                                                                                    | Not Received                                                                                                    | Choose File No file chosen                                                                                                    |                                                                                                    |          |
|                                                                                                    | Please upload a Professional Recommendat                                                                                                    | tion Letter from Professor or Employe                                                                                                    | r.                                                                                                    | NOLE. WAT SCOLES ARE NOL                                                                                                    |          |
|                                                                                                    | * Resume/CV                                                                                                    | Not Received                                                                                                    | Choose File No file chosen                                                                                                    | required for the MOA                                                                                                    |          |
|                                                                                                    | * Statement of Purpose                                                                                                    | Not Received                                                                                                    | Choose File No file chosen                                                                                                    | program                                                                                                    |          |
|                                                                                                    |                                                                                                    |                                                                                                    |                                                                                                    |                                                                                                    |          |
| https://uteptest.elluciancr                                                                                                    | - Less × +<br>mrecruit.com/Apply/Application/Application?applicationID=                                                                                                    | cfdacdcf-7ef7-ee11-8a2c-0ebbbf460                                                                                                    | 599#supplemental                                                                                                    | A û) D ¢                                                                                                    | •        |
| https://uteptest.elluciance                                                                                                    | r-tas: x +<br>mrecrut.com/Appl/Application/Application?applicationD=                                                                                                    | :cfdacdcf-7ef7-ee11-8a2c-0ebbbf460                                                                                                    | 599#supplemental                                                                                                    | A \$) 0 \$.                                                                                                    | Ð        |
| https://uteptest.ellucianci                                                                                                    | r-tes: x +<br>mmecruit.com/Apply/Application/Application?application?<br>Recommendation Requests<br>request                                                                                                    | -cfdacdcf-7ef7-ee11-8a2c-0ebbb/460<br>RECOMMENDER                                                                                                    | 599#supplemental<br>STATUS STATUS DATE A                                                                                                    | A (2) (0 (4)                                                                                                    | Ð        |
| https://uteptest.ellucianci                                                                                                    | I-Les: x +<br>mmecruit.com/Apply/Application/Application?application?<br>Recommendation Requests<br>requist<br>*Recommendation 2                                                                                                    | -cfdacdcf-7ef7-ee11-8a2c-9ebbb/460<br>RECOMMENDER                                                                                                    | 559#supplemental<br>STATUS STATUS DATE A<br>Not 5<br>Started 5                                                                                                    | A c) D A                                                                                                    | œ.       |
| Int percent of a state of the state of the state of th                                                                                                    | I-Les: x +<br>smrecruit.com/Apply/Application/Application/Application/D<br>Recommendation Requests<br>request<br>* Recommendation 2<br>Professional Recommendation Letter from f                                                                                                    | eddaedef-7ef7-ee11-8a2c-0ebbb/460<br>RECOMMENDER<br>Professor or Employer.                                                                                   | 599#supplemental<br>STATUS STATUS DATE &<br>Not S<br>Staned                                                                                                    | Note: The preferred way                                                                                                    | <b>@</b> |
| Int population - rai 2004<br>http://uteptest.ellucianci                                                                                                    | I-Les: x + smrecruit.com/Apply/Application/Application/Application/Application/Application/Application/Epplication/Epplication | cfdacdd-7ef7-ee11-8a2c-0ebbhf460<br>RECOMMENDER<br>Professor or Employer.                                                                                    | SS9#supplemental<br>STATUS STATUS DATE A<br>Not<br>Staned S<br>Not<br>Started S                                                                                                    | Note: The preferred way<br>to submit letters of                                                                                            | <b>G</b> |
| https://wkgkestellucianci                                                                                                    | I-Les: X + mmecrut.com/Apply/Application/Application/Application/Application/Application/Application/Application/Epplication/E | cfdacdd-7ef7-ee11-8a2c-0ebbhf60<br>RECOMMENDER<br>Professor or Employer.<br>Professor or Employer.                                                           | S99#supplemental STATUS STATUS DATE A Not Started Not Started Started                                                                                                    | Note: The preferred way<br>to submit letters of<br>recommendation is to                                                                    | <b>A</b> |
| https://uteptest.elluciance                                                                                                    | I - Les: x                                                                                                    | ectdacdcf-7ef7-ee11-8a2c-0ebb/r460<br>RECOMMENDER<br>Professor or Employer.<br>Professor or Employer.<br>Arel Chacon<br>Silva, PhD                           | S99#supplemental STATUS STATUS DATE A Not Started Not Started Sent 4/15/2024 c                                                                                                    | Note: The preferred way<br>to submit letters of<br>recommendation is to<br>send a request to your                                          | œ        |
| https://uteptest.elluciance                                                                                                    | I:-Les: X                                                                                                    | ectdacdcf-7ef7-ee11-8a2c-0ebb/r660<br>RECOMMENDER<br>Professor or Employer.<br>Professor or Employer.<br>Arel Chacon<br>Silva, PhD<br>Professor or Employer. | S99#supplemental STATUS STATUS STATUS ALL S STATUS STATUS STATUS S Not Started S Sent 4/15/2024 C                                                                                                    | Note: The preferred way<br>to submit letters of<br>recommendation is to<br>send a request to your                                          |          |
| https://uteptest.elluciance                                                                                                    | t-tas: x     +      mrecruit.com/Appl/Application/Application      | cfdacdd-7ef7-ee11-8a2c-Gebbb/660<br>RECOMMENDER<br>Professor or Employer.<br>Areli Chason<br>Silva, PhD<br>Professor or Employer.                            | SS9≠supplemental<br>STATUS STATUS DATE A<br>Not Started 5<br>Not Started 5<br>Sent 4/15/2024 C                                                                                                    | Note: The preferred way<br>to submit letters of<br>recommendation is to<br>send a request to your<br>recommenders and have                 | <b>A</b> |
| https://uteptest.elluciance                                                                                                    | I-Les: X + smrecruit.com/Appl/Application/Application/ | cfdacdd-7ef7-ee11-8a2c-0ebbhf60<br>RECOMMENDER<br>Professor or Employer.<br>Professor or Employer.<br>Arell Chason<br>Professor or Employer.                 | 599≇supplemental<br>STATUS STATUS DATE A<br>Not<br>Started 2005 5<br>Sent 4/15/2024 C                                                                                                    | Note: The preferred way<br>to submit letters of<br>recommendation is to<br>send a request to your<br>recommenders and have<br>them send it |          |
| https://uteptest.eliucianci                                                                                                    | I-Les: X + mirecruit.com/Apply/Application/Application | eddaedd-7el7-ee11-8a2c-0ebbhl460<br>RECOMMENDER<br>Professor or Employer.<br>Professor or Employer.<br>Asila, PhD<br>Professor or Employer.                  | SS9¥uupplemental<br>STATUS STATUS DATE A<br>Not<br>Started 2005 S<br>Sent 4/15/2024 C                                                                                                    | Note: The preferred way<br>to submit letters of<br>recommendation is to<br>send a request to your<br>recommenders and have<br>them send it |          |
| https://uteptest.eliucianci                                                                                                    | I-Les: X + mercerult.com/Apply/Application/Application | rcfdacdd-7ef7-ee11-8a2c-0ebbhf60<br>RECOMMENDER<br>Professor or Employer.<br>Professor or Employer.<br>Areli Chacon<br>Silka, PhD<br>Professor or Employer.  | SS9¥uupplemental<br>STATUS STATUS DATE A<br>Not<br>Started 2005 S<br>Sent 4/15/2024 C                                                                                                    | Note: The preferred way<br>to submit letters of<br>recommendation is to<br>send a request to your<br>recommenders and have<br>them send it |          |
| Introduction - Full Local<br>https://utsptest.ellucianci                                                                                                    | t-ter: x                                                                                                    | rcfdacdd-7ef7-ee11-8a2c-0ebbh/460<br>RECOMMENDER<br>Professor or Employer.<br>Arel Chason<br>Silva, PhD<br>Professor or Employer.                            | SS9¥uupplemental<br>STATUS STATUS DATE A<br>Not<br>Started 2005 S<br>Sent 4/15/2024 C                                                                                                    | Note: The preferred way<br>to submit letters of<br>recommendation is to<br>send a request to your<br>recommenders and have<br>them send it |          |
| Introduction - Full Local<br>https://utagtest.ellucianci                                                                                                    | It-Les: X + mrecrut.com/Apply/Application/Application/ | ectdaedd-7el7-ee11-8a2c-0ebbh/65<br>RECOMMENDER<br>Professor or Employer.<br>Professor or Employer.<br>Arel Chacon<br>Silva, PhD<br>Professor or Employer.   | 559#uupplemental<br>STATUS STATUS DATE A<br>Not<br>Started 2005 5<br>Sent 4/15/2024 C                                                                                                    | Note: The preferred way<br>to submit letters of<br>recommendation is to<br>send a request to your<br>recommenders and have<br>them send it |          |
| https://uteptest.elluciance                                                                                                    | t-Les: x + mrecrut.com/Appl/Application/Application/Ap | ectdaccd-7ef7-ee11-8a2c-0ebbl/665 RECOMMENDER Professor or Employer. Areli Chacon Silva, PhD Professor or Employer. Ists                                     | SS9#Aupplemental STATUS STATUS STATUS AU Not Started Sent 4/15/2024 C                                                                                                    | Note: The preferred way<br>to submit letters of<br>recommendation is to<br>send a request to your<br>recommenders and have<br>them send it |          |
| https://uteptest.eliusiance                                                                                                    | t-tas: x                                                                                                    | Indiacod-7e17-ee11-8a2c-0ebbb/465 RECOMMENDER Professor or Employer. Arel Chacon Silva, PhD Professor or Employer. Insto                                     | SSS#Aupplemental SSSsred SSSsred ArtISr20224 Sent ArtISr20224 SSSsred SSSsred | Note: The preferred way<br>to submit letters of<br>recommendation is to<br>send a request to your<br>recommenders and have<br>them send it |          |
| https://uteptest.eliusiance                                                                                                    | t-ta: x                                                                                                    | cfdacdd-7el7-ee11-8a2c-0ebbhf66<br>RECOMMENDER<br>Professor or Employer.<br>Areli Chacon<br>Silva, PhD<br>Professor or Employer.                             | SS9≢supplemental STATUS STATUS ALL A Not Started Not Started A/15/2024 C                                                                                                    | Note: The preferred way<br>to submit letters of<br>recommendation is to<br>send a request to your<br>recommenders and have<br>them send it |          |
| https://uteptest.ellucianco/<br>https://uteptest.ellucianco/<br>https://utept | H-Les: X                                                                                                    | ectdacod-7e17-ee11-8a2c-0ebb1465 RECOMMENDER Professor or Employer. Arel Chacon Silva, PhD Professor or Employer. Est5 est5 ge requests                      | SS9≠supplemental STATUS STATUS ALL A Not Started Not Surred A/15/2024 C                                                                                                    | Note: The preferred way<br>to submit letters of<br>recommendation is to<br>send a request to your<br>recommenders and have<br>them send it |          |
| https://uteptest.elluciance                                                                                                    | t. t.er. x                                                                                                    | ectdacod-7e17-ee11-8a2c-0ebb1460 RECOMMENDER Professor or Employer. Arel Chacon Silva, PhD Professor or Employer. 1555 1555 1555 1555 1555 1555 1555 15      | SS9¥uupplemental<br>STATUS STATUS DATE A<br>Not<br>Started 4/15/2024 C<br>Sent 4/15/2024 C                                                                                                    | Note: The preferred way<br>to submit letters of<br>recommendation is to<br>send a request to your<br>recommenders and have<br>them send it |          |

Click "Start" on each recommendation request. Then submit the name and email of the person you are seeking a letter of recommendation from, check the box, and write an optional message if you like. Click "Submit Request".

| ×   | x +                                                                                                    | 2 🔞 🗖 🔤 Recommendation Request 🗙 🕂                      |
|-----|----------------------------------------------------------------------------------------------------|---------------------------------------------------------|
| - 📀 | mercuit.com/Apply/Recommendation/StartRecommendationRequestIt/equestIt/e3521f6426-4c8-ee11-8a2/d-04607355ae3d A 🏠 🛈 🏚 🤬 🚥 ৈ                                                                            | ← C ⓑ https://uteptest.elluciancrmrecruit.com/Apply/Rec |
| Q   | datal application deadlines apply online events                                                                                                    | UT EL PASO FUTURE MINER PORTAL APPLICATION              |
| •   | 0                                                                                                    |                                                         |
| 0   | Recommendation Request                                                                                                    |                                                         |
| +   | Recommendation Request         Recommender Name *         Recommender Email *         Image: State below to include a personal note in the notification email that is delivered         Submit Request |                                                         |
|     | Submit Request                                                                                                    |                                                         |

After completing the online application and uploading and receiving all of your supplemental items, your application will be complete.

Please feel free to contact us if you have any questions or concerns!

Email: <u>mlsprogram@utep.edu</u>

jaaguilar20@utep.edu (Program Advisor)

Phone: 915-747-8541

Location: Kelly Hall Room 215